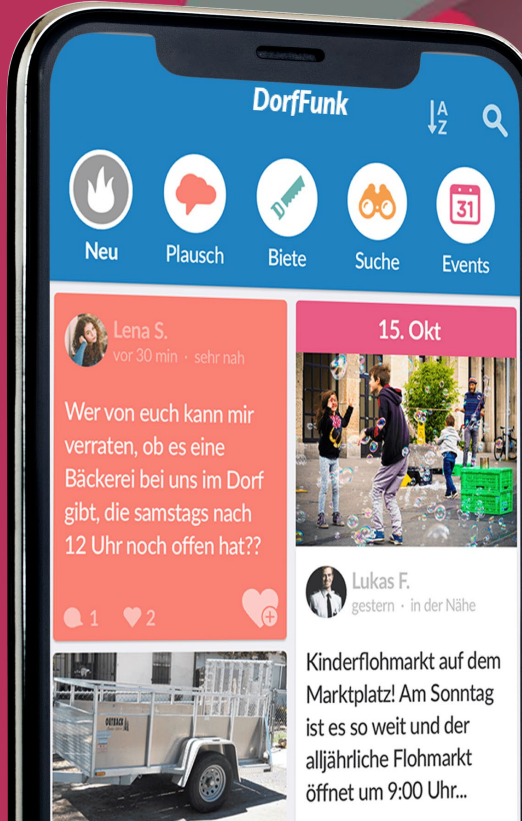

Hallo, ich biete euch

Start

adefläche: L 258 cm x E

\*\*\*

**3 9**8

### DorfFunk HowTo Dein Handbuch für DorfFunk

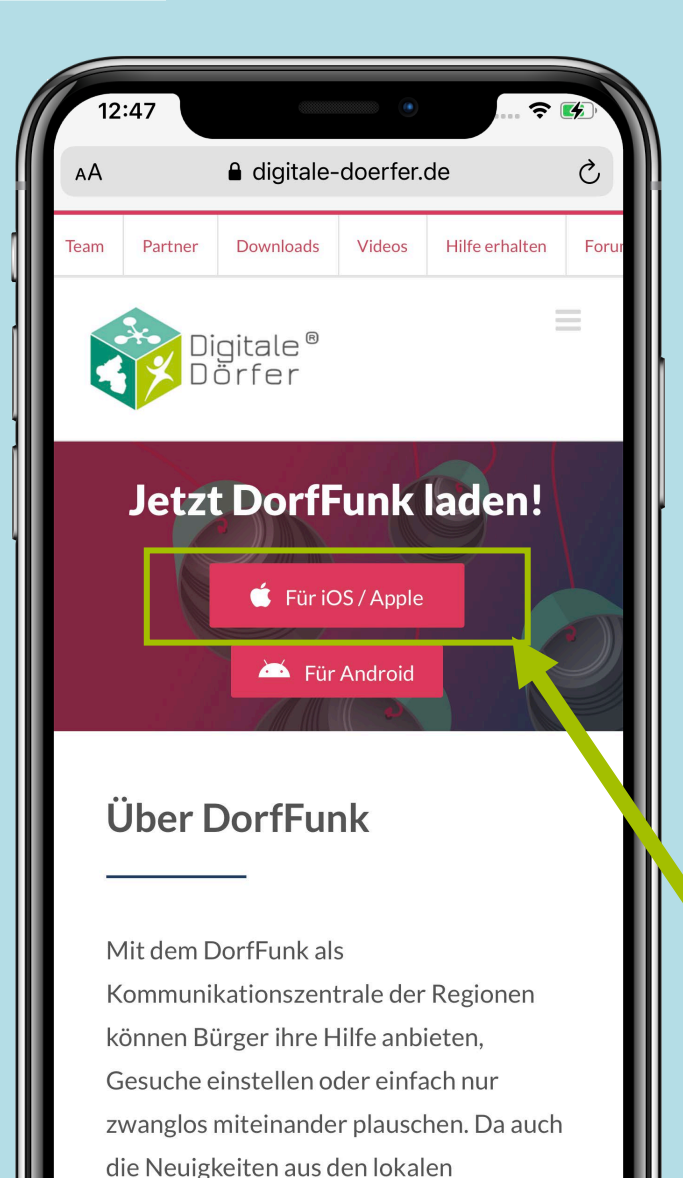

Nachrichtennortalen gefunkt werden

#### **DorfFunk installieren**

 Mit dem Browser auf dem Smartphone die Webseite dorf.app aufrufen

2. Betriebssystem des Smartphones wählen (iOS oder Android)

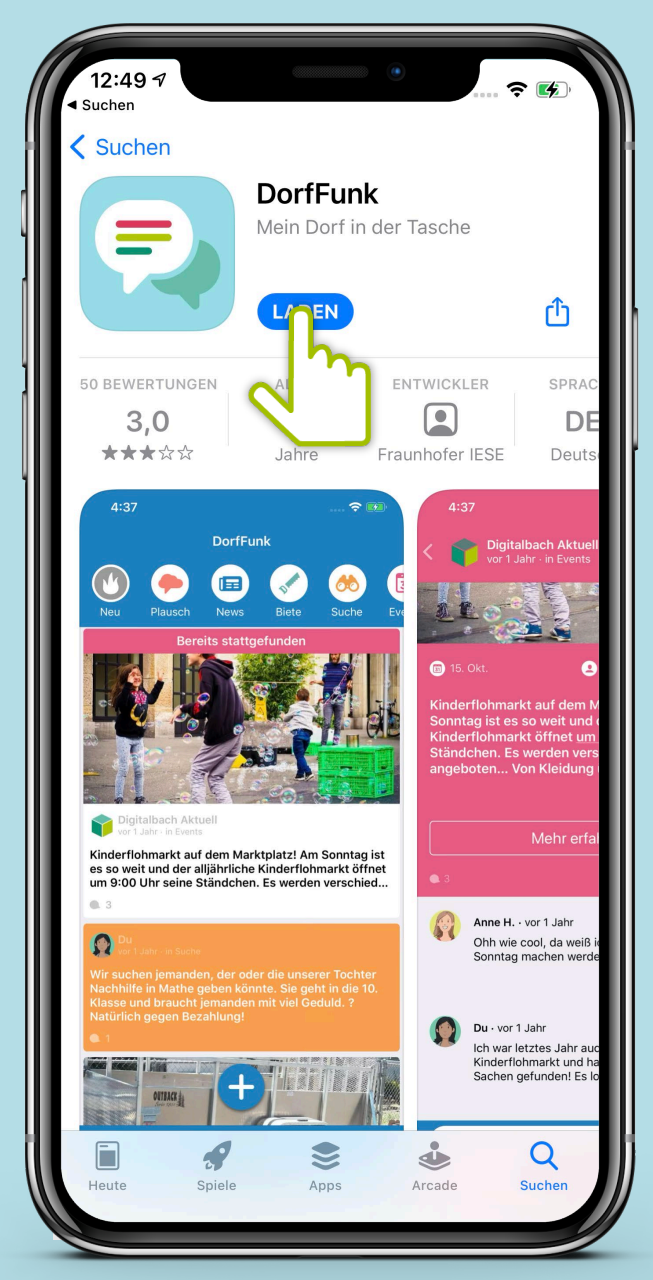

#### App downloaden

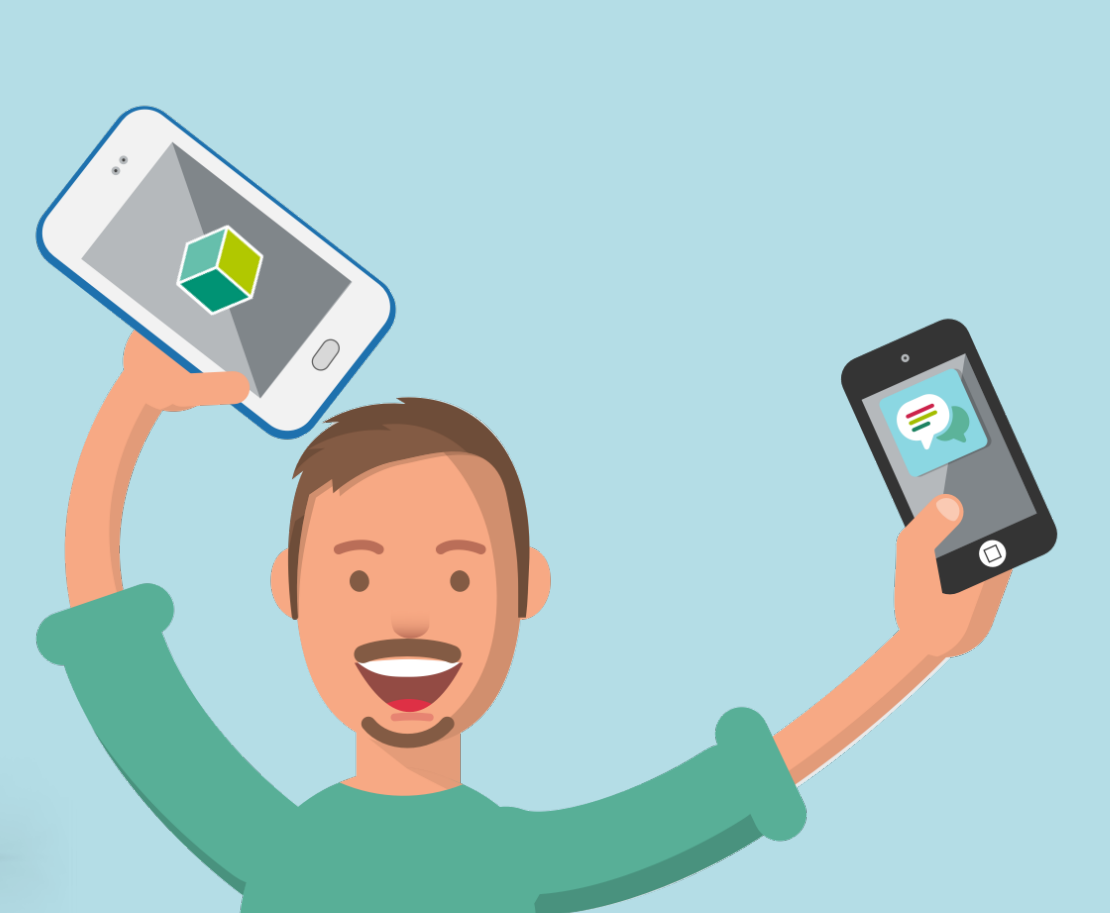

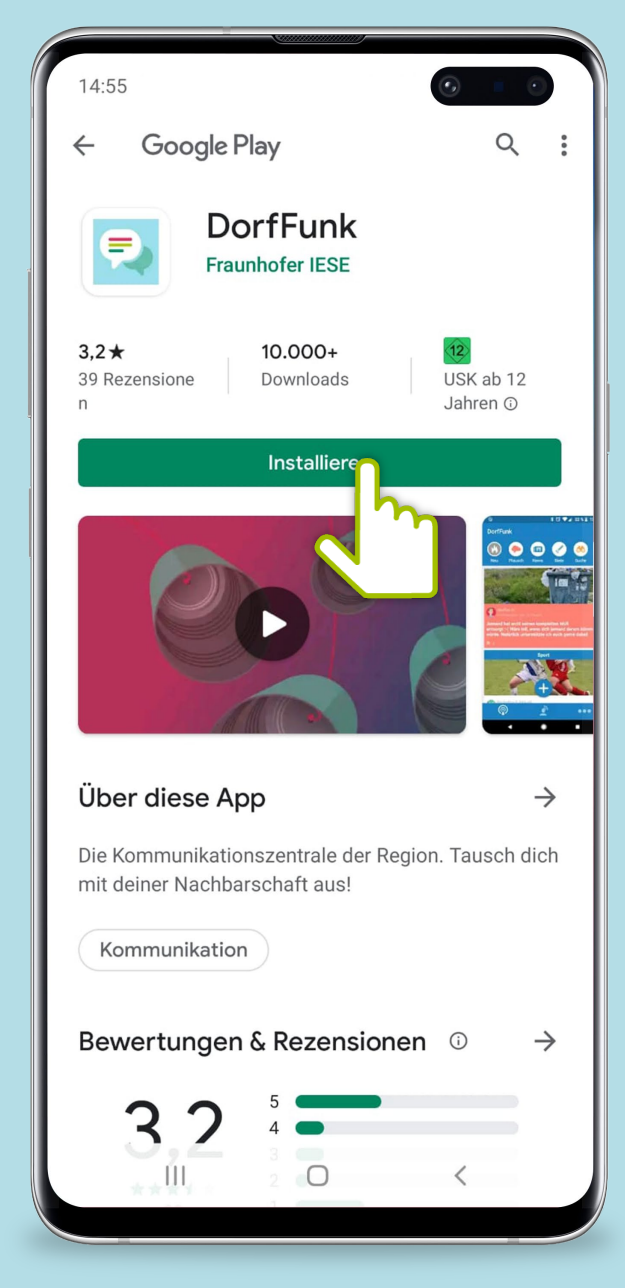

#### **Anmelden und Registrieren**

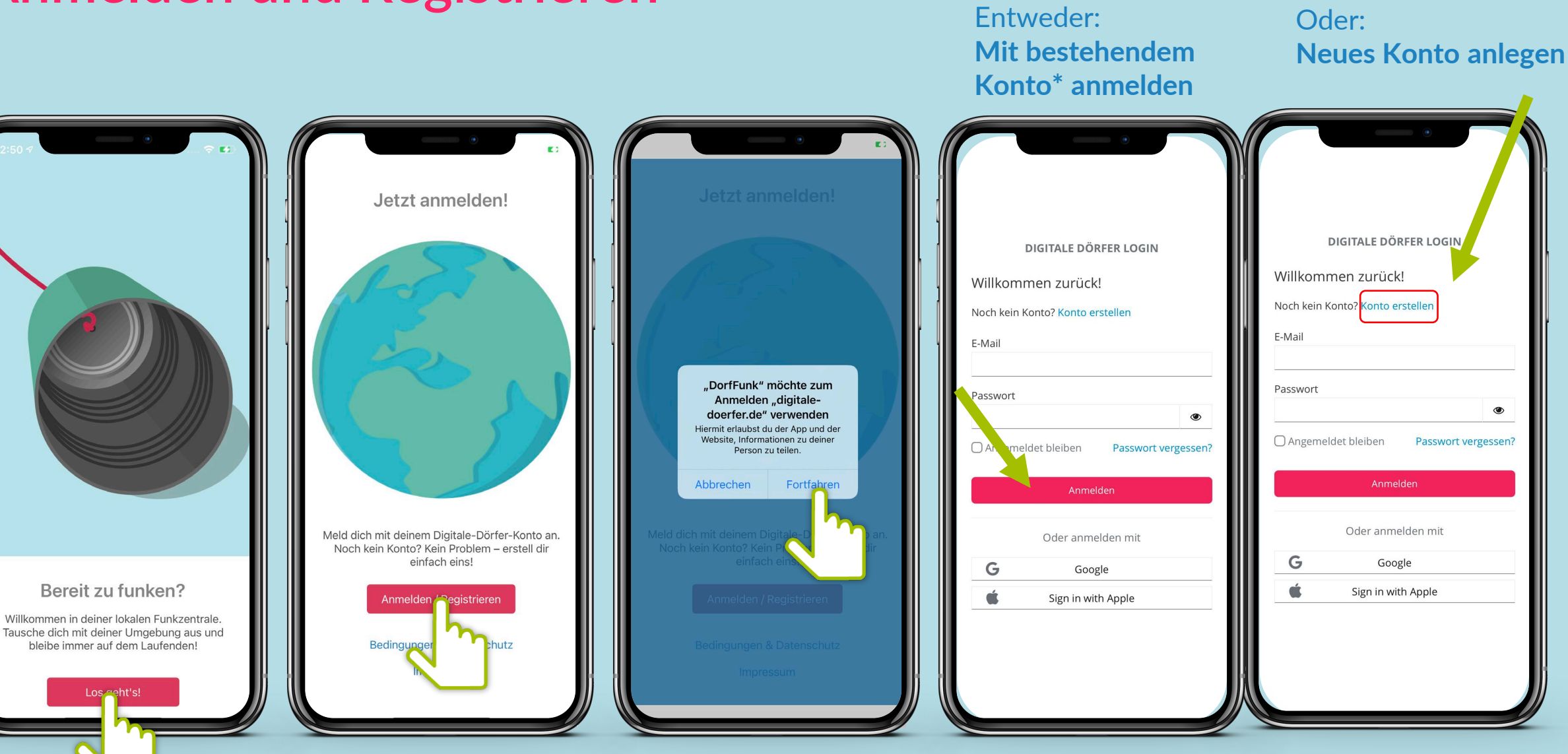

\*Wenn du dich schon einmal bei einer Digitalen Dörfer Lösung angemeldet hast, kannst du dich mit dem bestehenden Konto anmelden, ansonsten erstelle dir ein neues.

#### Heimatgemeinde wählen

Vor- und Nachname eingeben, Bild hochladen

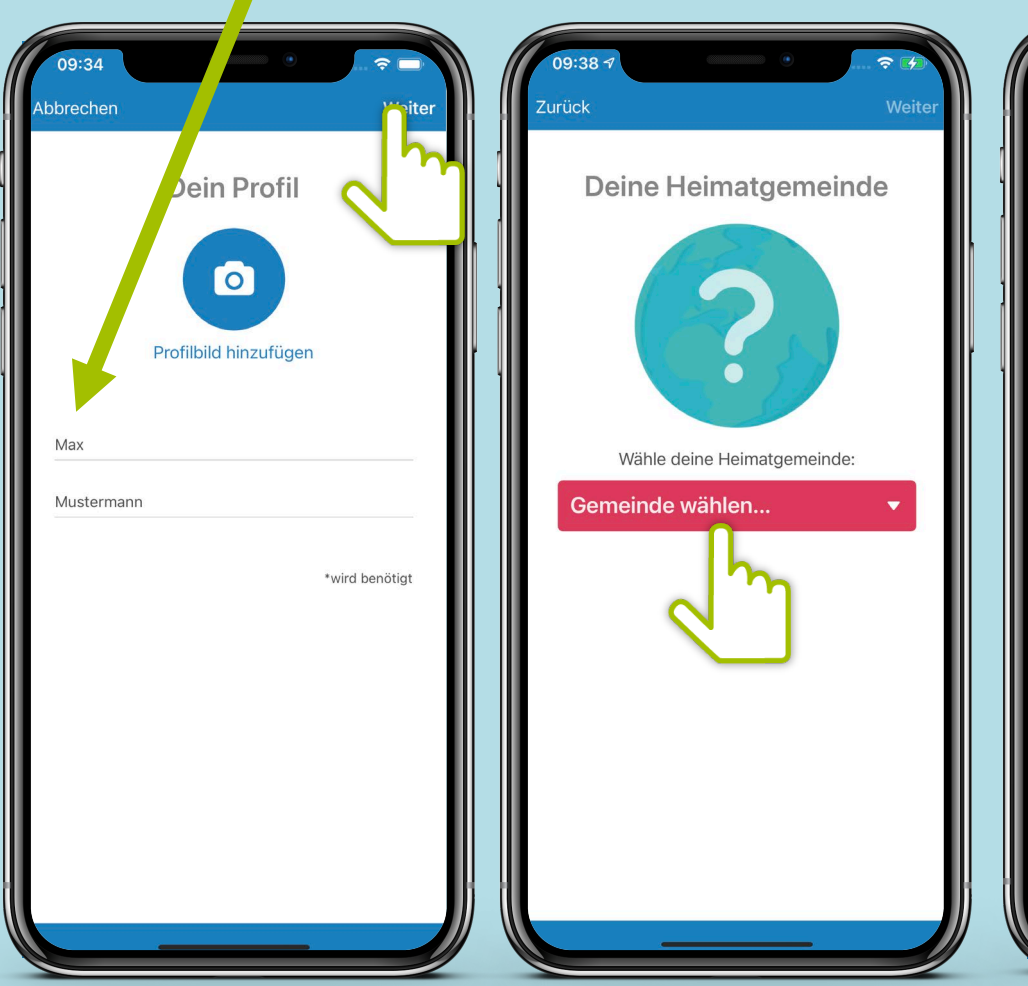

#### Heimatgemeinde auswählen

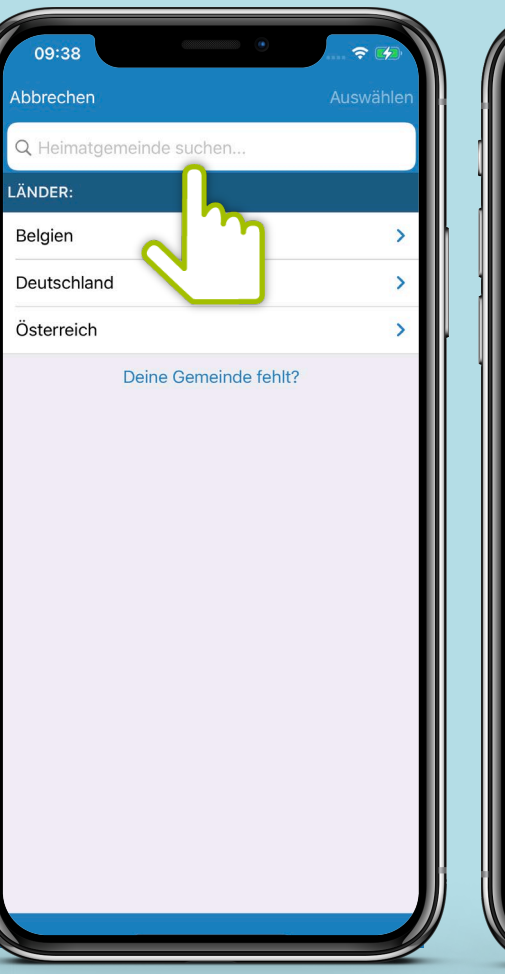

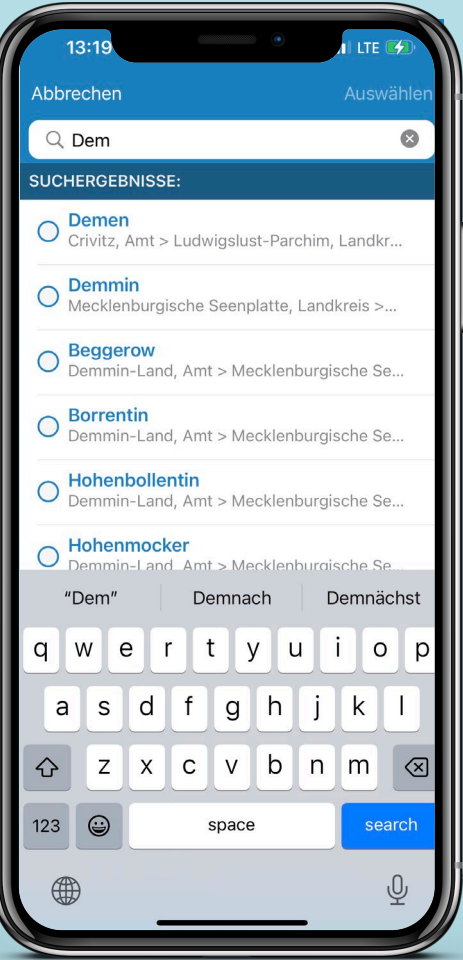

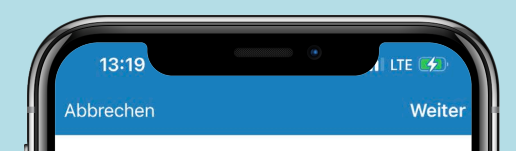

#### Deine Heimatgemeinde

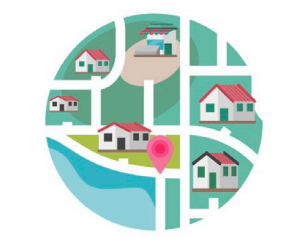

Wähle deine Heimatgemeinde:

Demo GeoArea

#### Empfangsstärke wählen

12:58 Zurück Weiter Göllheim Lautersheim Kerzenheim Ebe Eisenber (Pfalz) Erdekaut -Erlebnislandschaft Tiefenthal Het Sidelheim Google Empfangsstärke Verändere deinen Empfang und bestimme, aus welchen Gemeinden du Beiträge erhältst. **@** 

Bestimme, aus welchen Gemeinden du Beiträge empfangen möchtest. Über den Slider kannst du den Radius festsetzen.

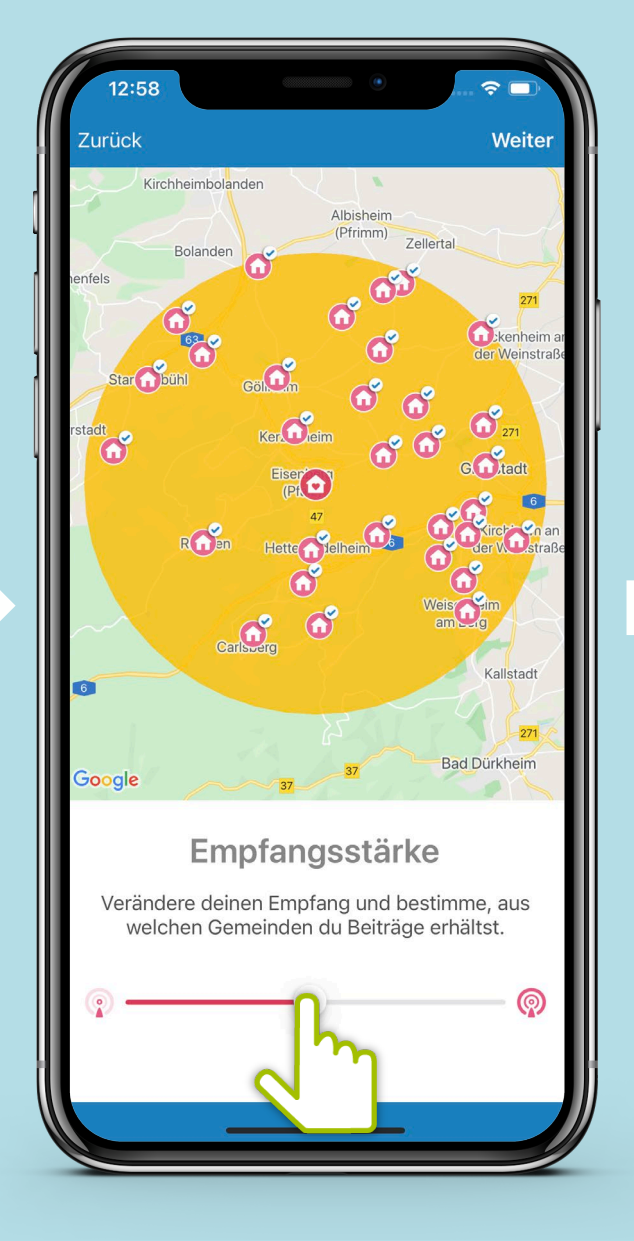

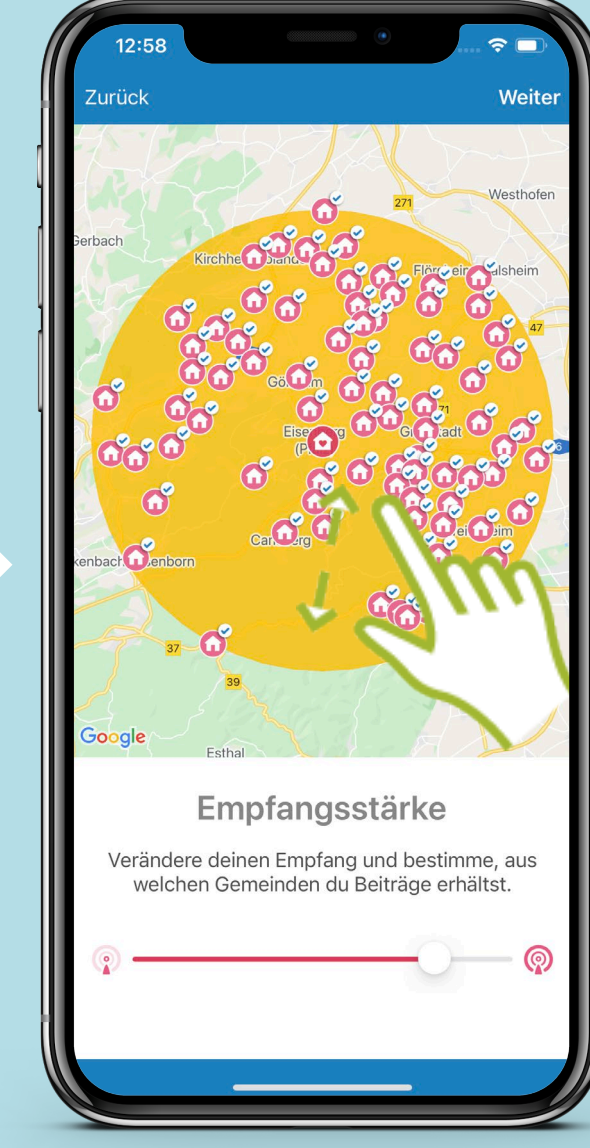

Mit Klick auf ein Haus-Symbol können einzelne Dörfer deaktiviert werden. Diese werden dann grau dargestellt.

### Funkkanal-Übersicht

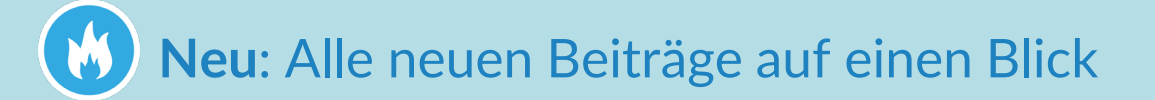

- Plausch: Trete in Kontakt
- **News**: Neues aus der Gemeinde
- Biete: Biete Altes an
- **Suche:** Suche nach etwas Neuem
- **Events**: Informiere dich über Veranstaltungen und erstelle eigene
- **Gruppen**: Tausche dich in Gruppen aus

Funkkanal: Neu

| 11:51                                                                                                    |                                                                              | •                                                            |                                                 |
|----------------------------------------------------------------------------------------------------|------------------------------------------------------------------------------|--------------------------------------------------------------|-------------------------------------------------|
| un                                                                                                    | <b>Demo GeoAr</b><br>d ein Ort in Reic                                       | <b>ea</b><br>hweite                                          | ↓AZ                                             |
| Neu Plausch                                                                                                | News B                                                                       | iete Suc                                                     | the Events                                      |
| Tobias D.<br>vor 2 Minuten - in                                                                            | Plausch · aus Demo                                                           | GeoArea                                                      |                                                 |
| Habe in der Kreuz<br>als Info für euch a                                                                   | straße einen B<br>lle. 📷                                                     | litzer entde                                                 | ckt! Nur                                        |
| • 0 • 0                                                                                                    |                                                                              |                                                              |                                                 |
| Emil E.<br>vor 3 Tagen - in St                                                                             | uche · aus Demo Ge                                                           | oArea                                                        |                                                 |
| Hallo, ich suche ei<br>Familienfeier für c<br>dankebar                                                     | ne Räumlichke<br>a. 25 Leute. Icl                                            | it für eine k<br>h bin für alle                              | leine<br>Hinweise                               |
| • 0 • 0                                                                                                    |                                                                              |                                                              |                                                 |
| Susi S.<br>vor 3 Tagen - in Bi                                                                             | ete · aus Demo Geo                                                           | Area                                                         |                                                 |
| Huhu! Ich bin Stuc<br>Semesterferien. Ic<br>Klasse in den Fäch<br>Ich komme gerne :<br>uns bei mir. (11€/S | lent (Mathema<br>ch biete Nachh<br>nern Mathe, Ph<br>zu euch nach H<br>ctd.) | tik) und hak<br>ilfe für 8. bis<br>ysik und En<br>lause oder | be gerade<br>s 12.<br>glisch an.<br>wir treffen |
| • • • •                                                                                                    |                                                                              |                                                              | <b>N</b>                                        |
|                                                                                                    | t                                                                            |                                                              |                                                 |
| Start Grupp                                                                                                | ben Ich                                                                      | <b>F</b><br>Dienste                                          | e<br>Mehr                                       |
| -                                                                                                    |                                                                              | _                                                            |                                                 |

Die neuen Beiträge aller Funkkanäle auf einen Blick: Hier können sich Bürger\*innen schnell einen Überblick verschaffen! Funkkanal: Neu

Einen neuen Beitrag kannst du über das + hinzufügen. Entscheide dann, in welchem Kanal dein neuer Beitrag gepostet werden soll.

| 11:51                                                                                                    |                                                 |
|----------------------------------------------------------------------------------------------------|-------------------------------------------------|
| Demo GeoArea<br>und ein Ort in Reichweite ↓2                                                                                                    |                                                 |
| Neu     Plausch     News     Biete     Suche     Image: Suche                                                                                                    |                                                 |
| Tobias D.<br>Vor 2 Minuten - In Plausch - aus Demo GeoArea<br>Habe in der Kreuzstraße einen Blitzer entdeckt! Nur<br>als Info für euch alle.                                                                                                    |                                                 |
| Emil E.<br>vor 3 Tagen - in Suche - aus Demo GeoArea<br>Hallo, ich suche eine Räumlichkeit für eine kleine<br>Familienfeier für ca. 25 Leute. Ich bin für alle Hinweise<br>dankebar                                                                |                                                 |
| ● 0 ♥ 0 ♥ 0 ♥ 0 ♥ 0 ♥ 0 ♥ 0 ♥ 0 ♥ 0 ♥ 0                                                                                                    |                                                 |
| Huhu! Ich bin Student (Mathematik) und habe gerade<br>Semesterferien. Ich biete Nachhilfe für 8. bis 12.<br>Klasse in den Fächern Mathe, Physik und Englisch an.<br>Ich komme gerne zu euch nach Hause oder wir treffer<br>uns bei mir. (11€/Std.) | Das + gib<br>jedem Fu<br>kanal. De<br>wird danr |
|                                                                                                    | Auswahl i<br>jeweiliger<br>gepostet.            |
| Start Gruppen Dienste Mehr                                                                                                    |                                                 |

Funk-

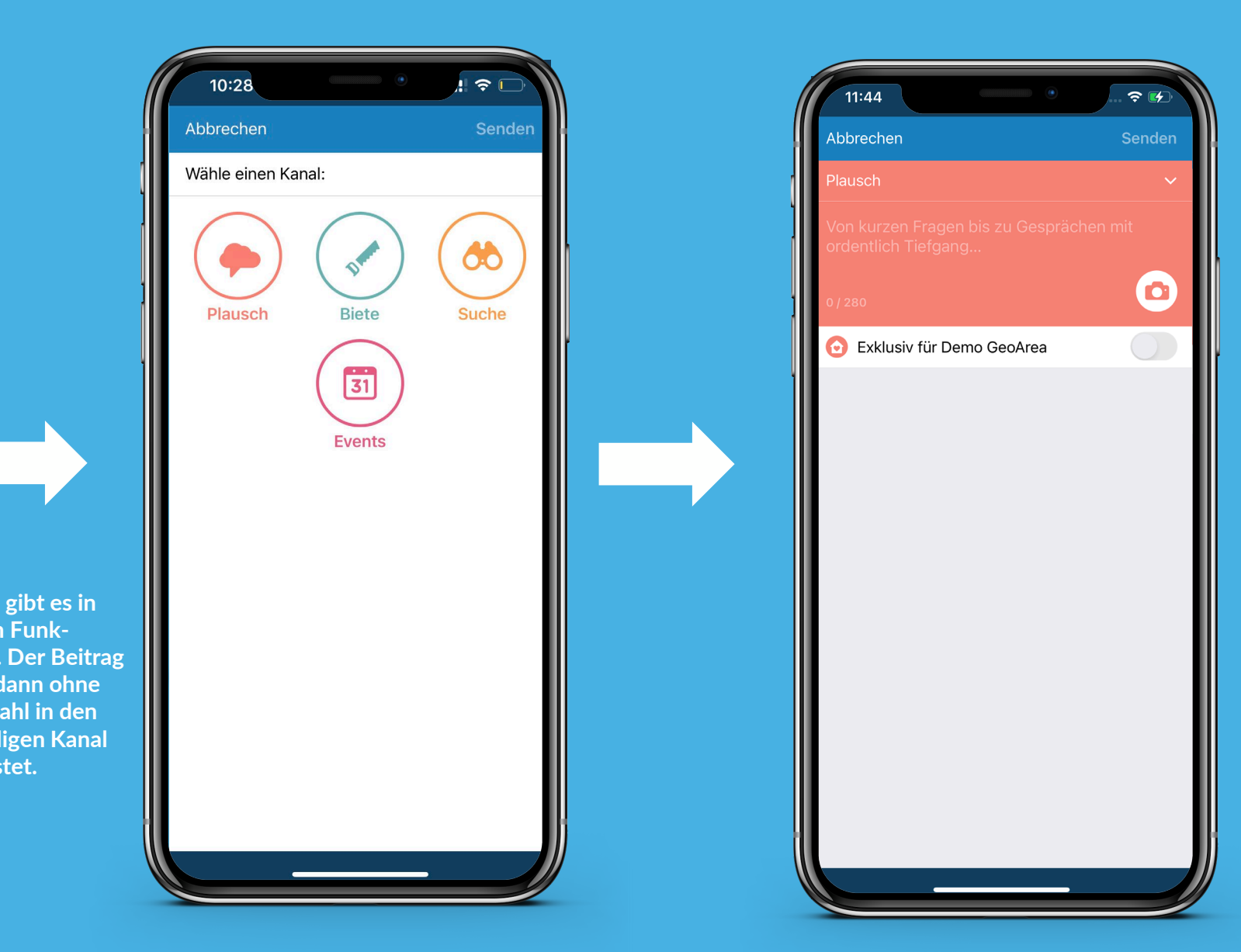

### Exklusiv für deine Gemeinde

| 13:47                                                 |            |     |
|-------------------------------------------------------|------------|-----|
| Abbrechen                                             | Senden     | ł   |
| Plausch                                               | ~          |     |
| Von kurzen Fragen bis zu Gespr<br>ordentlich Tiefgang | rächen mit |     |
| 0/360                                                 |            |     |
| 🙆 Exklusiv für Demo GeoArea                           |            |     |
| Ø Dateianhänge                                        | Keine >    | AUS |
|                                                       |            |     |

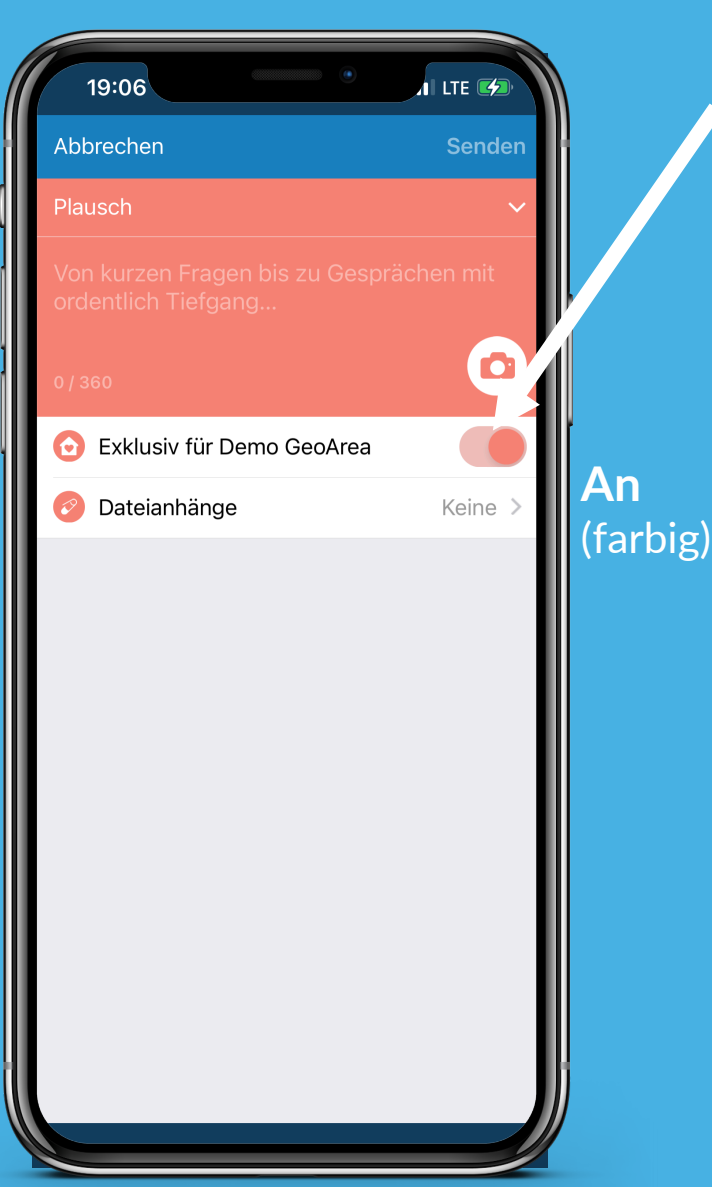

Über den Schalter "Exklusiv" können Beiträge erstellt werden, die nur für Nutzer\*innen aus deiner Heimatgemeinde sichtbar sind.

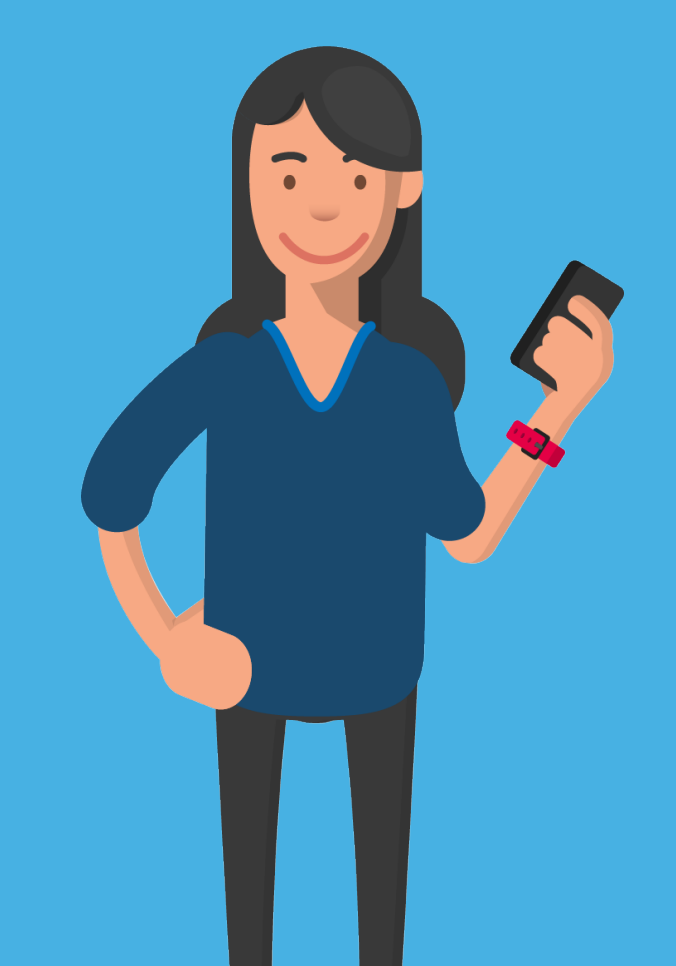

#### Suche nach Beiträgen

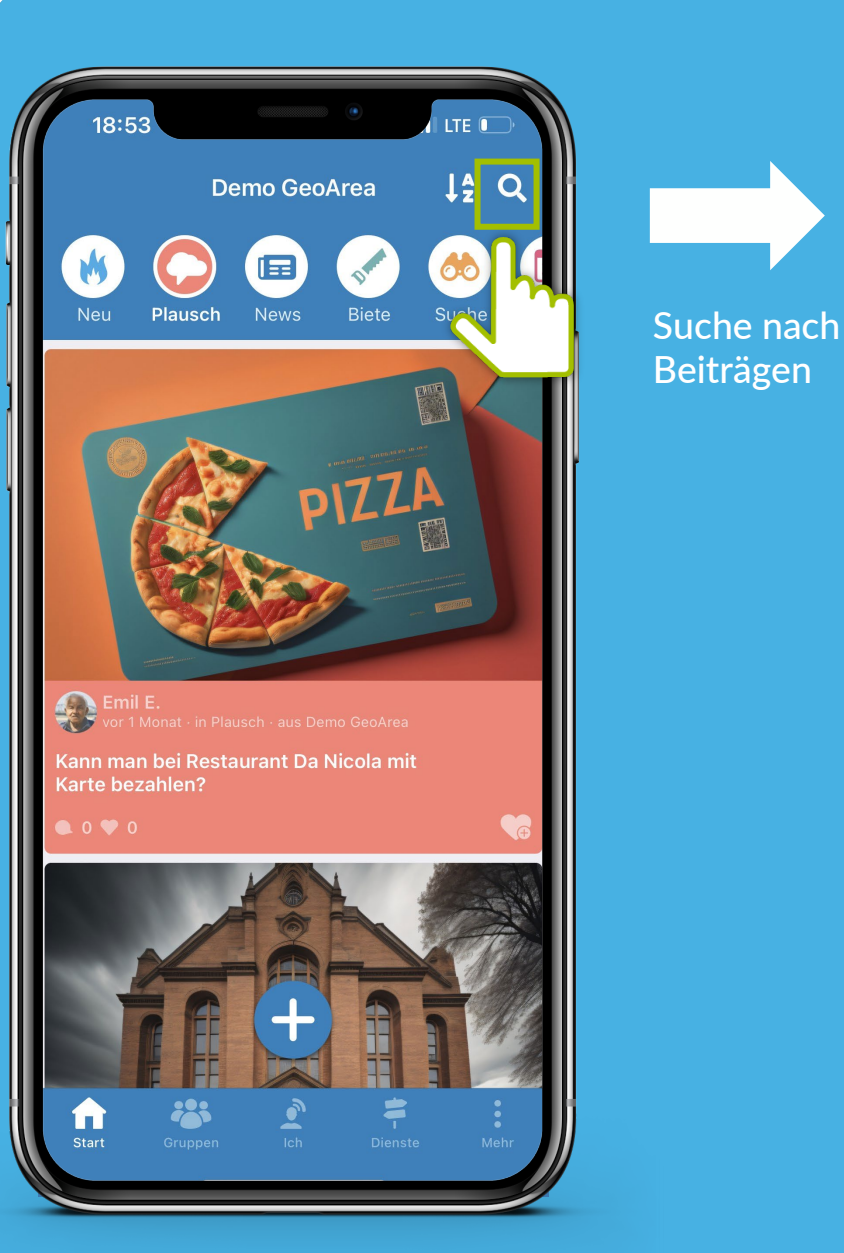

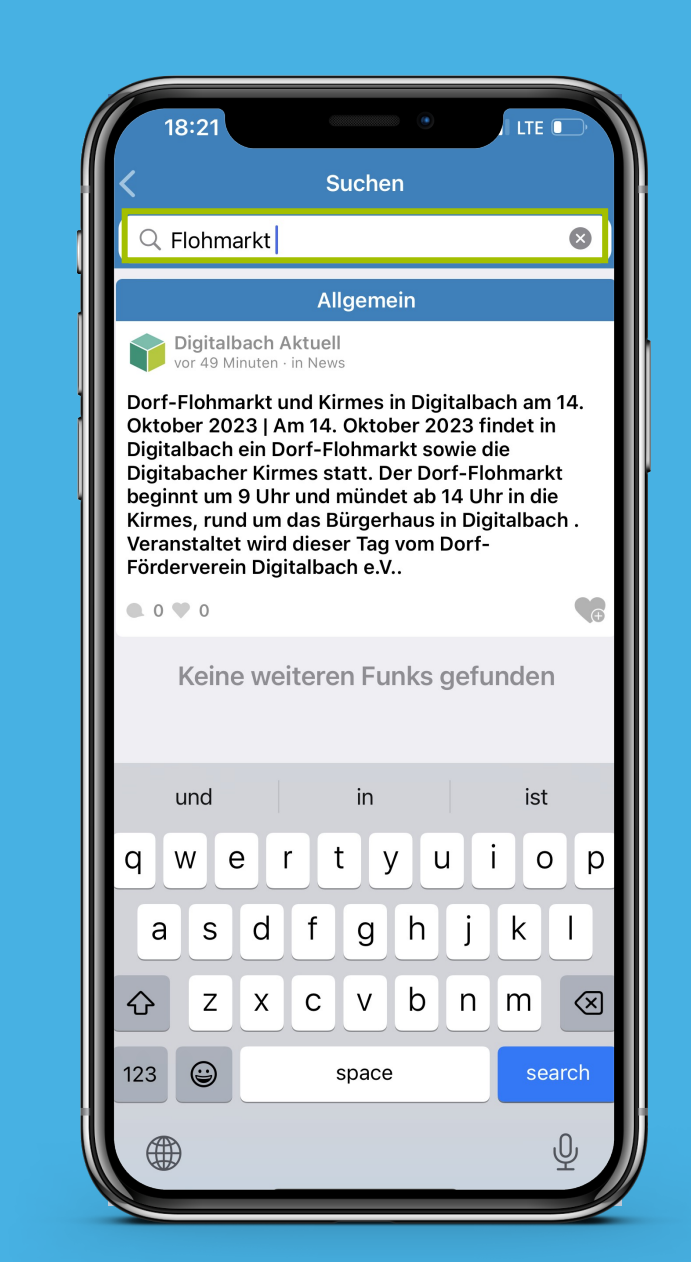

#### Sortierung der Beiträge

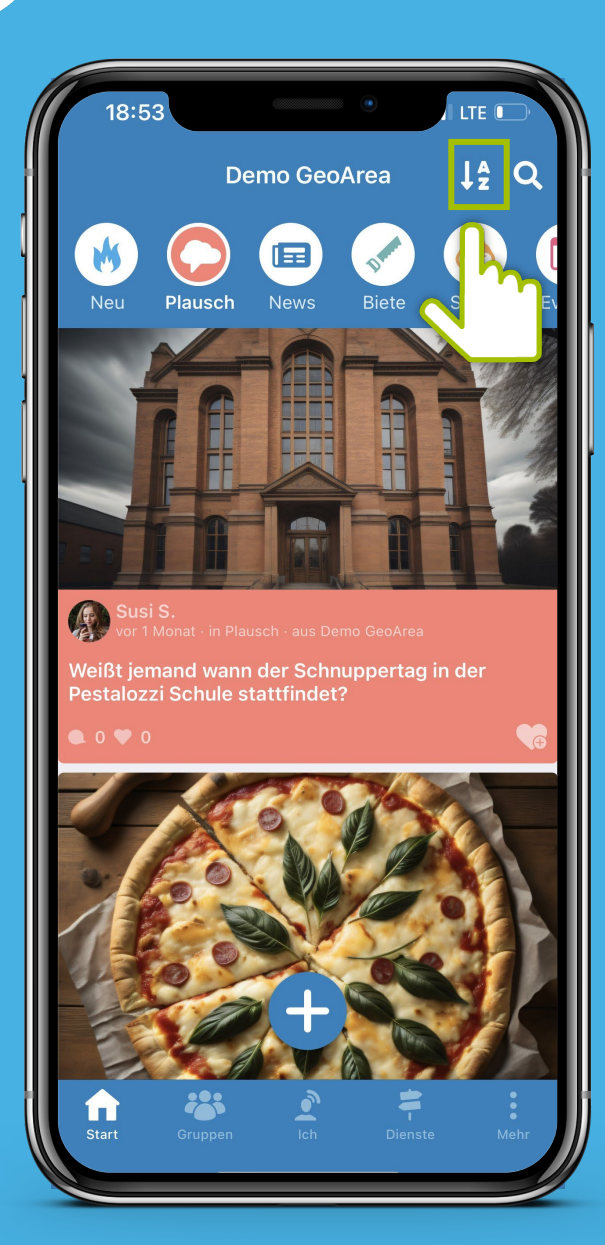

Sortiere die

Beiträge

*N*eißt jemand wie lange die Hauptstraße noch gesperrt ist?

Demo GeoArea

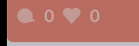

21:05

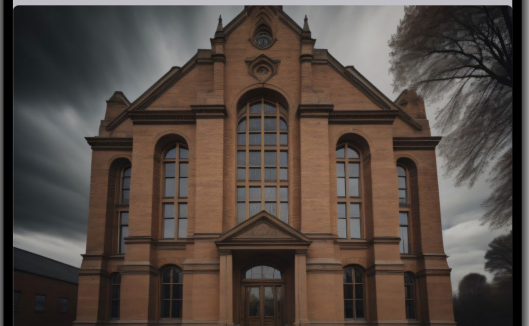

LTE 🗲

60

↓<sup>2</sup> Q

Ô

Sortieren nach:

Letztes Signal

Funkdatum √

Abbrechen

"Letztes Signal": letzte Interaktionen durch Kommentare

"Funkdatum": chronologische Anzeige nach dem Datum der Beiträge

### Funkkanal: Plausch

#### Von kurzen Nachfragen bis zu Gesprächen mit Tiefgang: Im Plauschkanal kommen Bürger\*innen schnell in Kontakt!

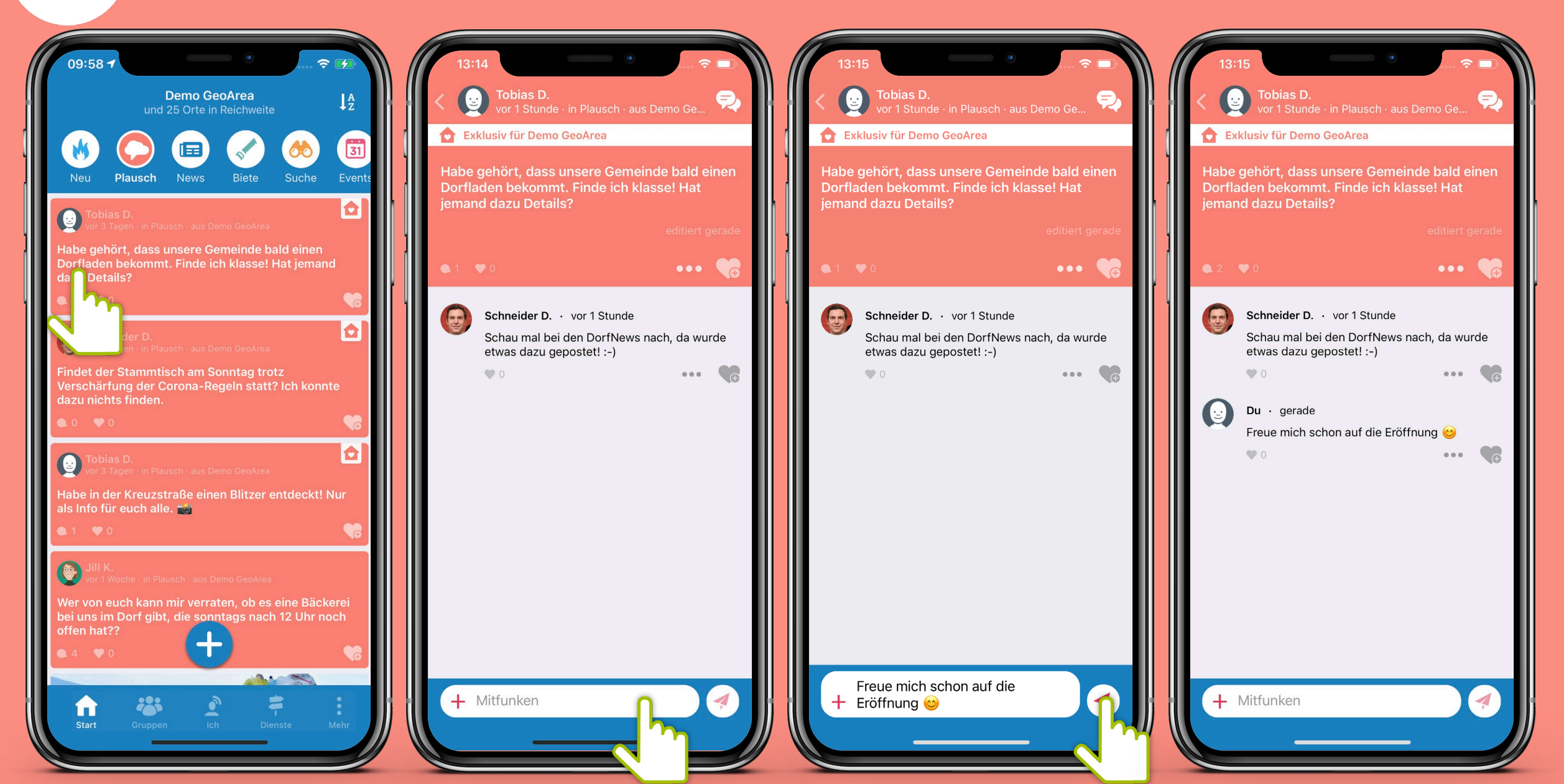

### Drei-Punkte-Menü

Hinter dem Symbol mit den "drei Punkten" verbirgt sich immer ein Menü, welches sich nach dem Antippen öffnet.

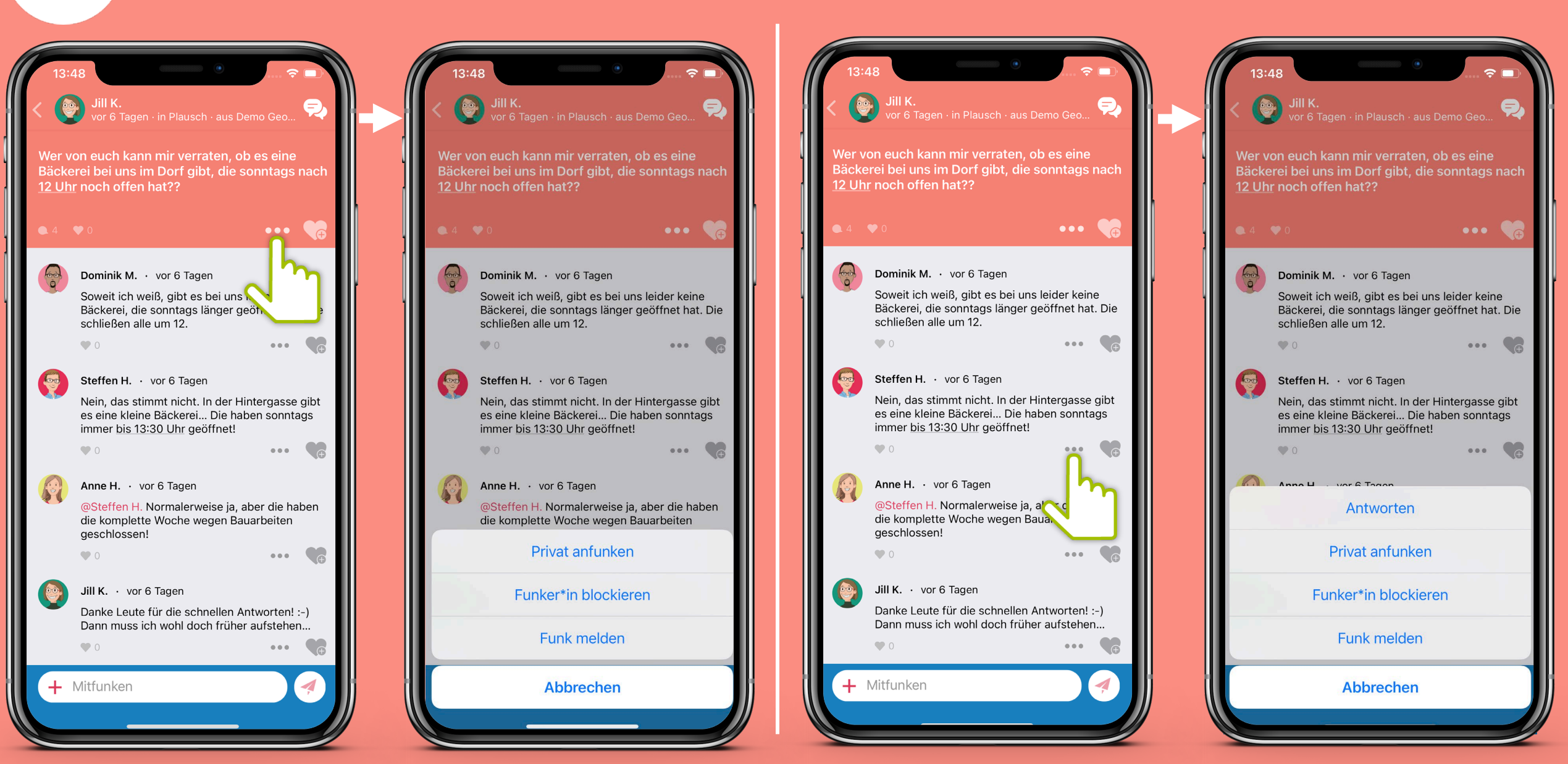

# Funkkanal: News

Was gibt's neues im Dorf? Dank der Einbindung externer Informationsquellen wie z.B. der LandNews, DorfPages und Nachrichten von Gemeindewebseiten bleiben die Bürger\*innen von nun an immer auf dem Laufenden!

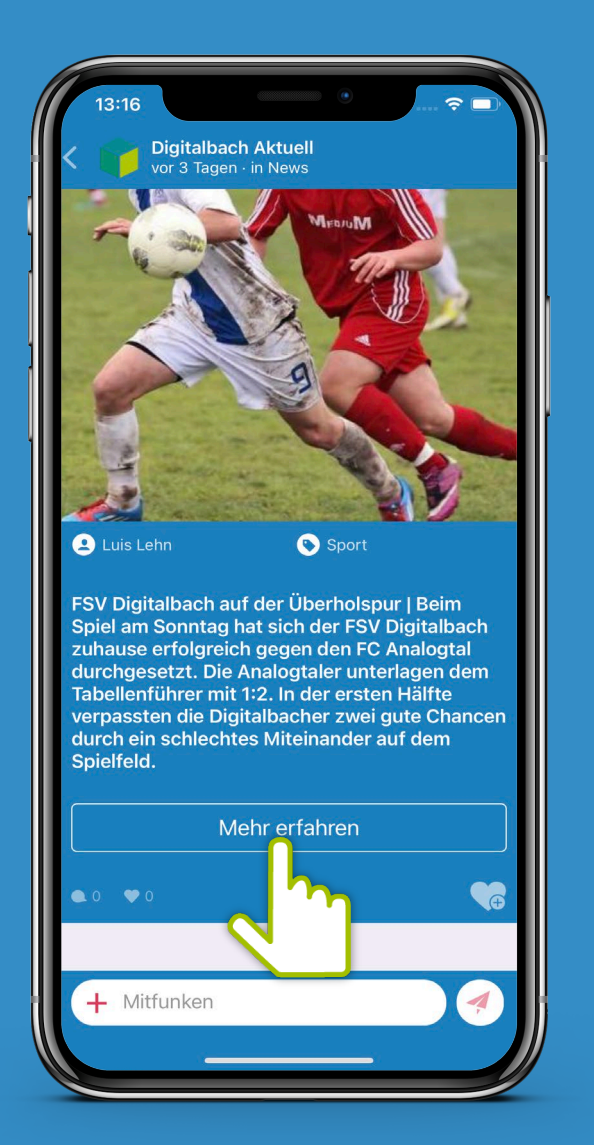

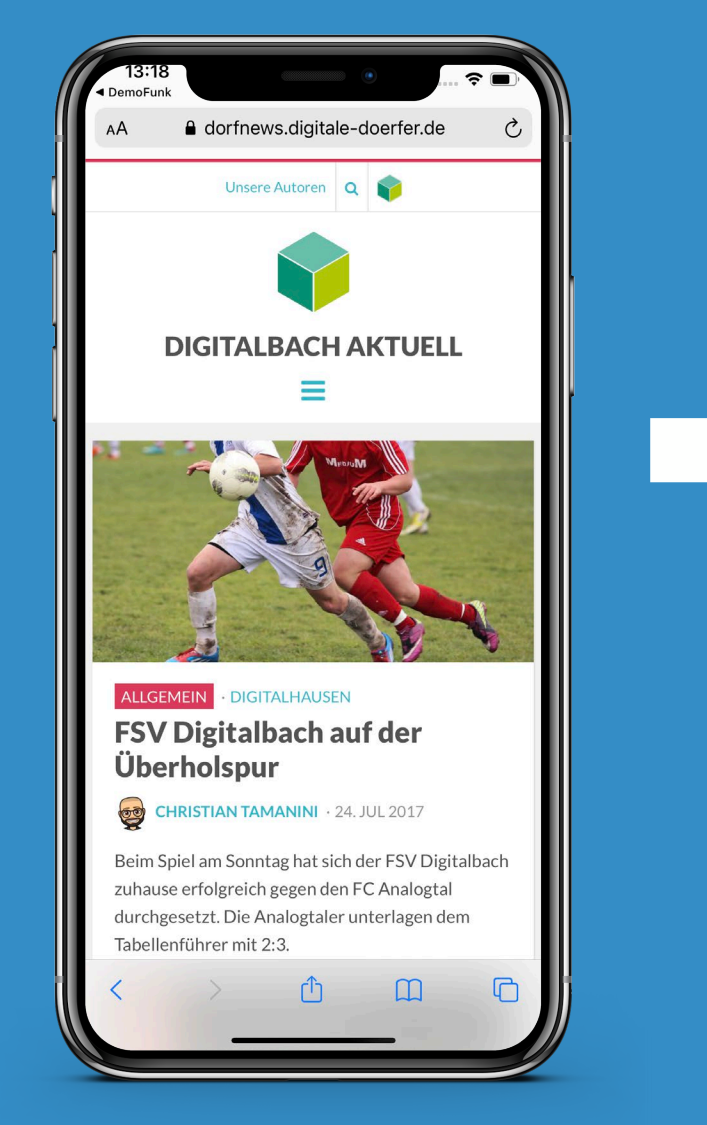

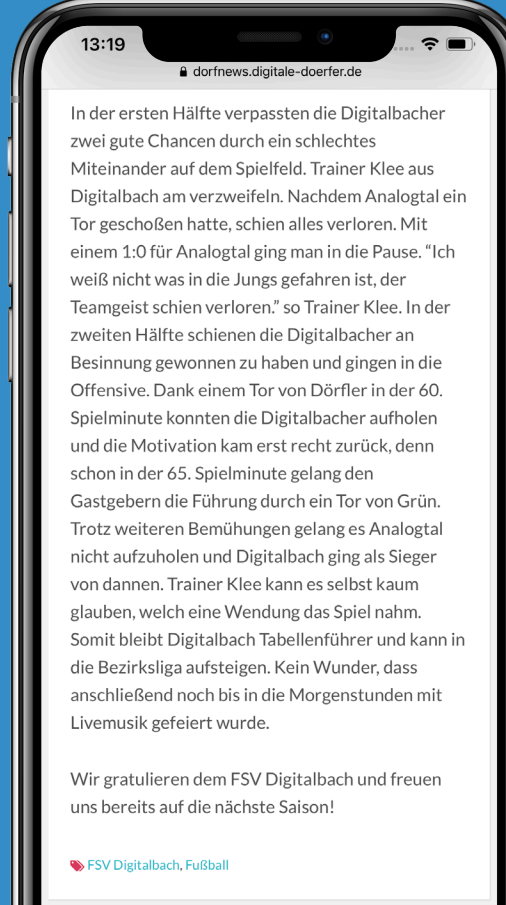

f) 💟 🕥

#### Funkkanal: Biete

Ob Mitfahrdienst, Werkzeug oder handwerkliches Geschick – hier kann man der Nachbarschaft etwas bieten und die Gemeinschaft stärken!

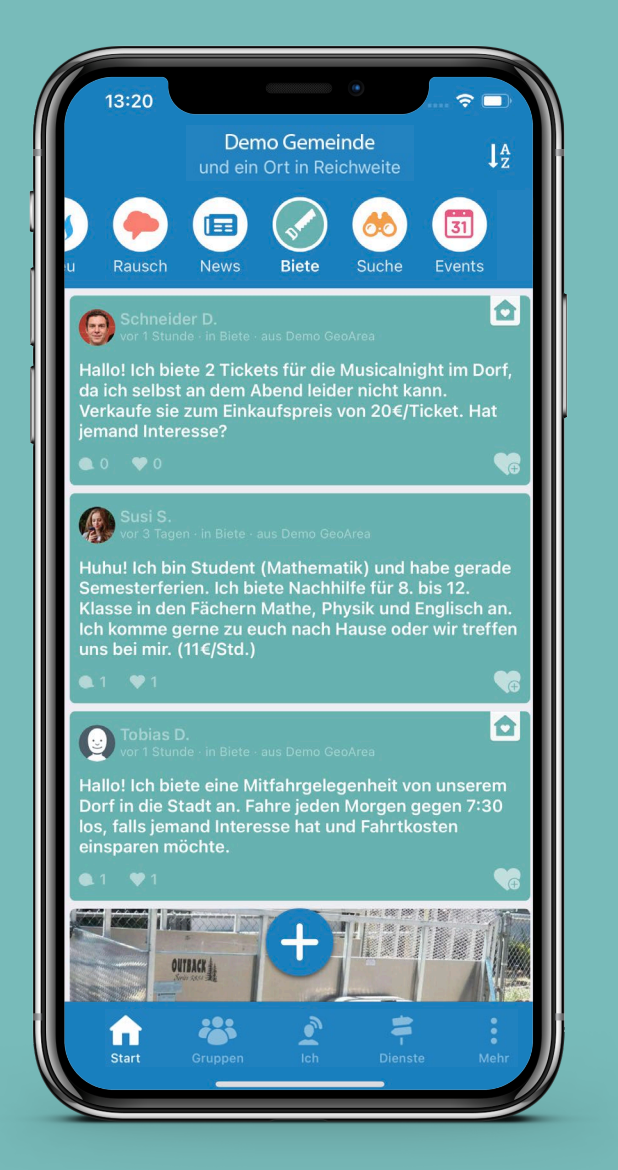

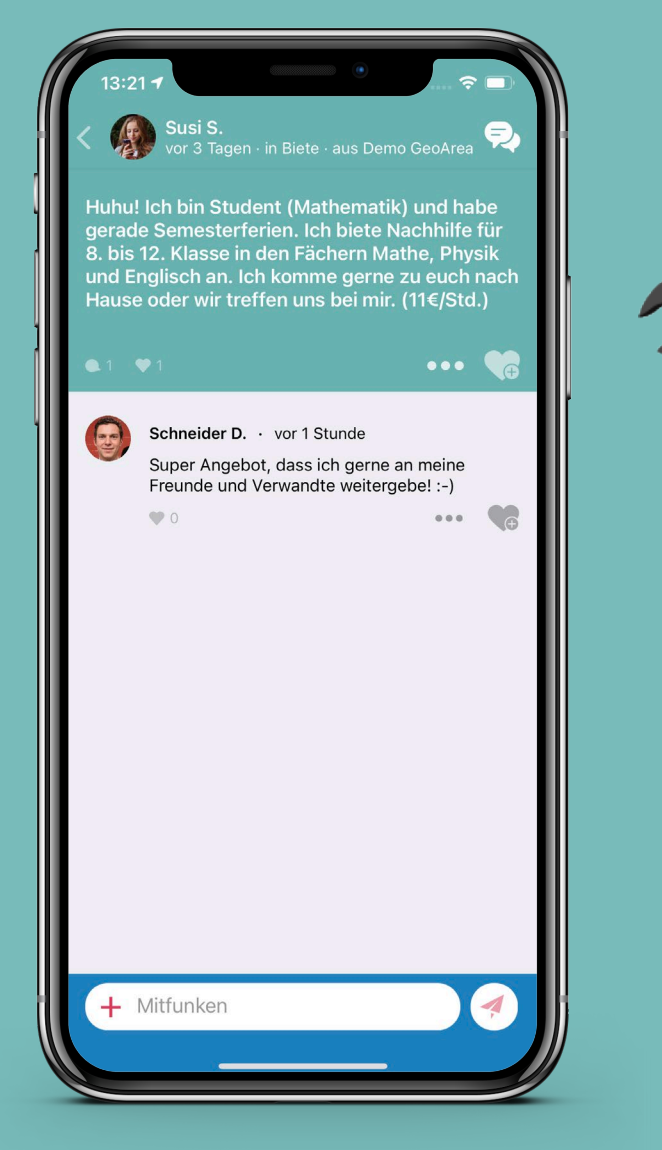

#### **Private Nachricht**

Gerade beim Bieten möchte man gerne direkt mit dem Bieter in Kontakt treten, um Details zu besprechen. Dies geht über private Chats.

Über das Chat-Symbol

öffnet sich der private

Chatbereich des Bieters.

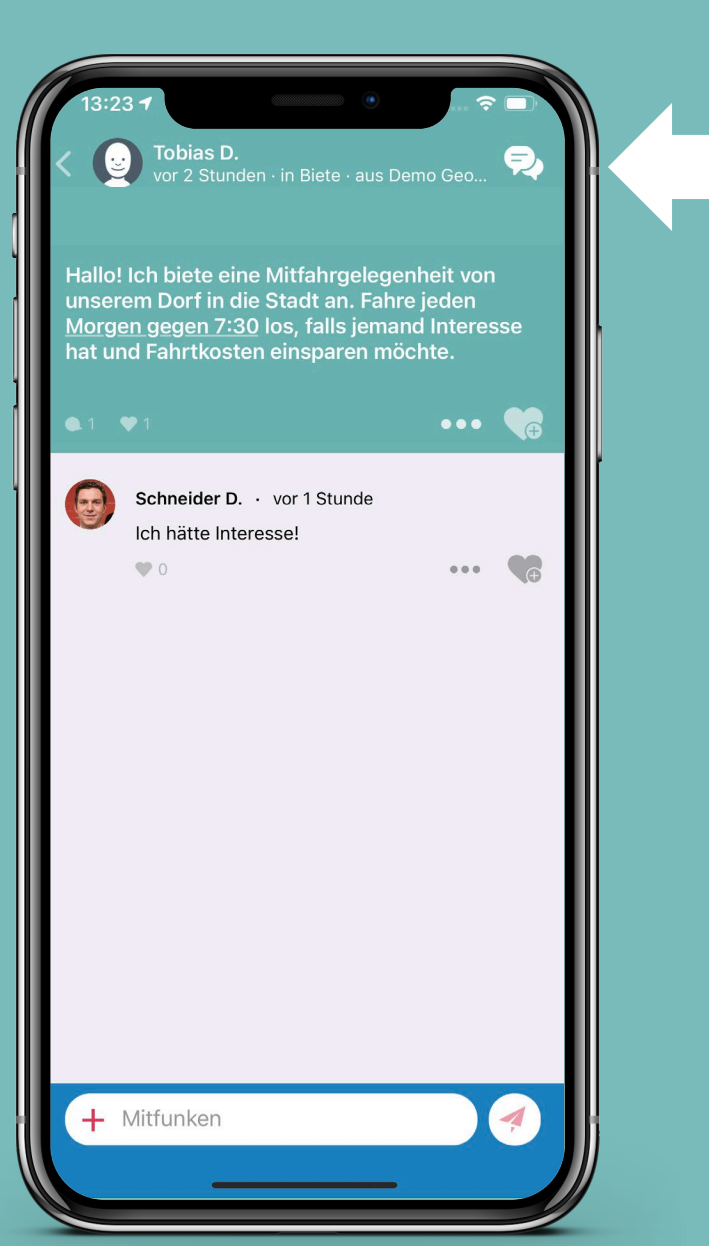

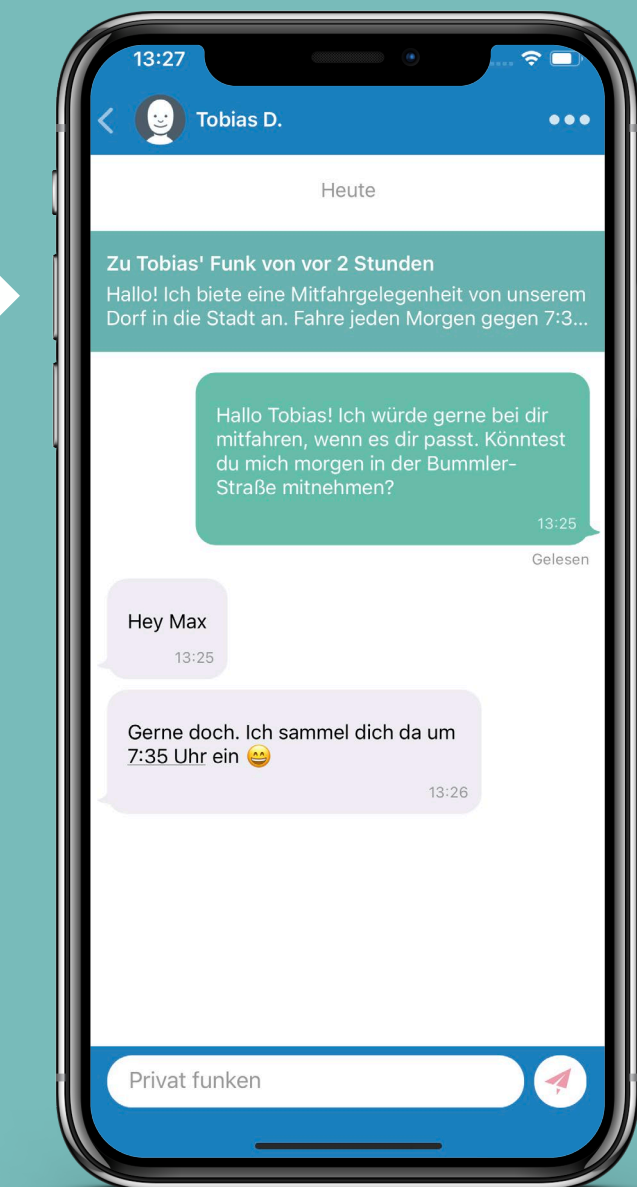

## **Funkkanal: Suche**

Wer suchet, der findet! Ob Werkzeug, Mitfahrgelegenheit oder Nachbarschaftshilfe: Hier ist man an der richtigen Stelle!

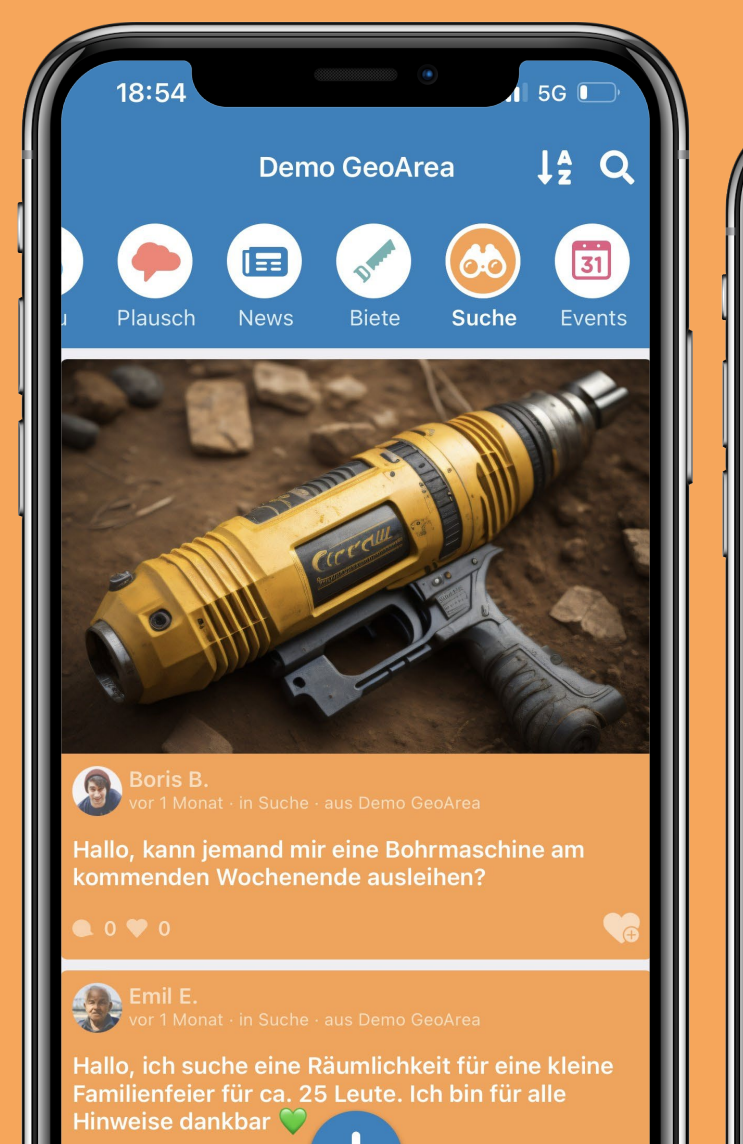

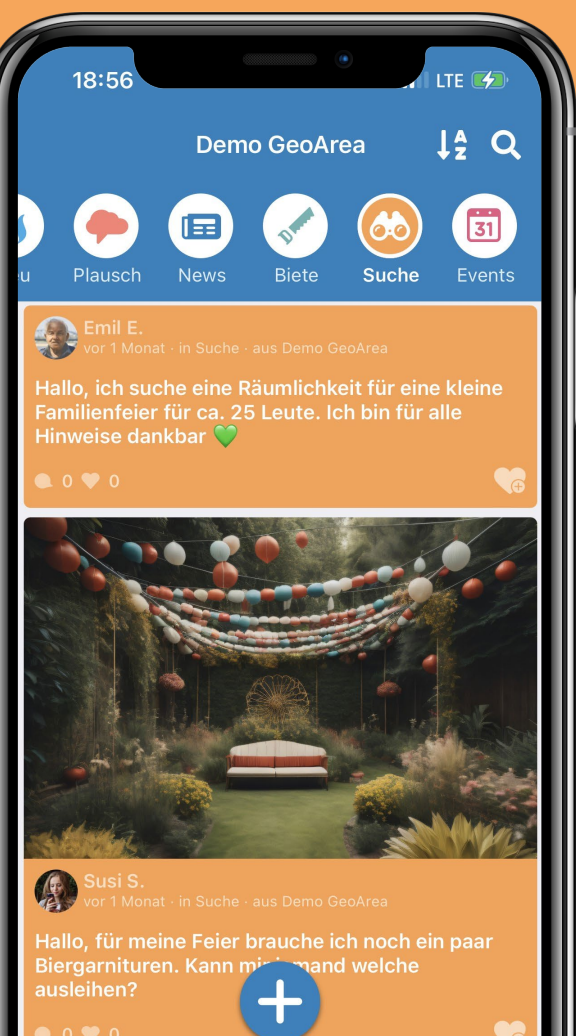

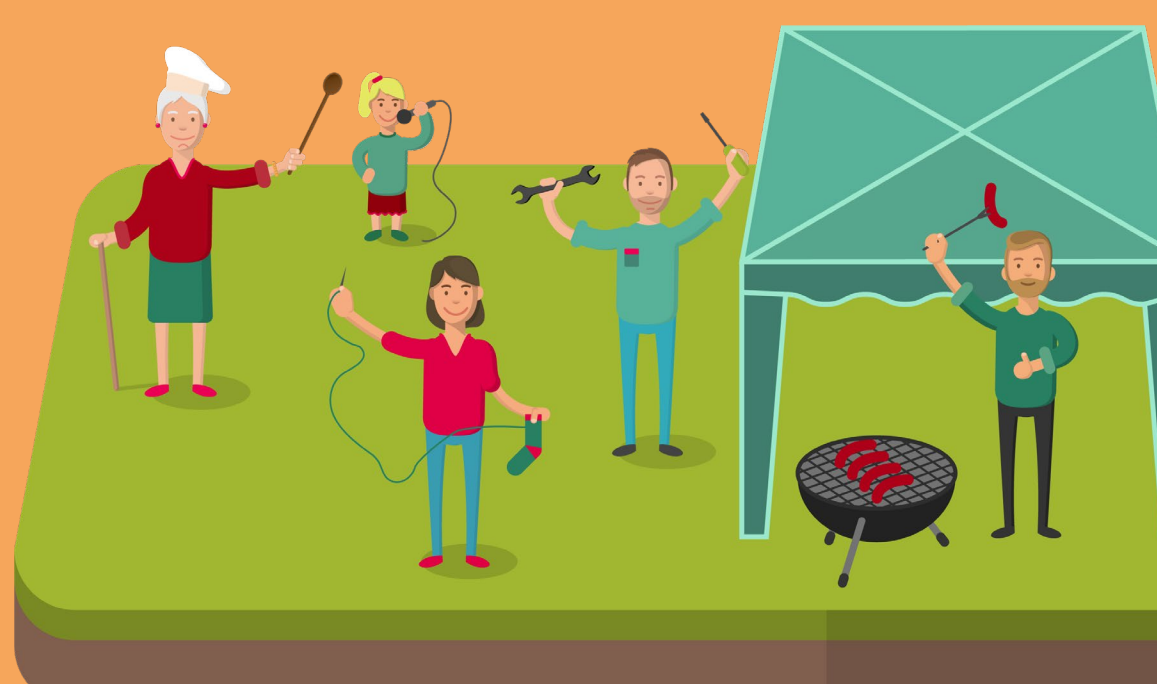

#### Funkkanal: Events

31

Ob Party des Jahres, der nächste Flohmarkt oder ein Spieleabend – hier kann die Nachbarschaft mit einem Funk informiert werden!

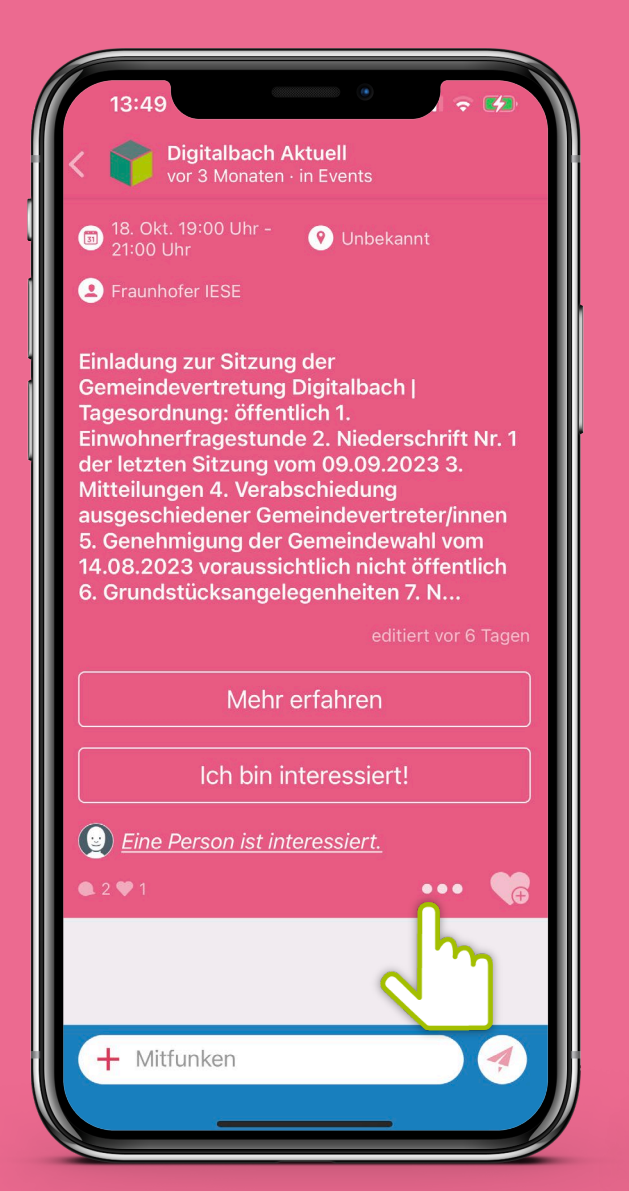

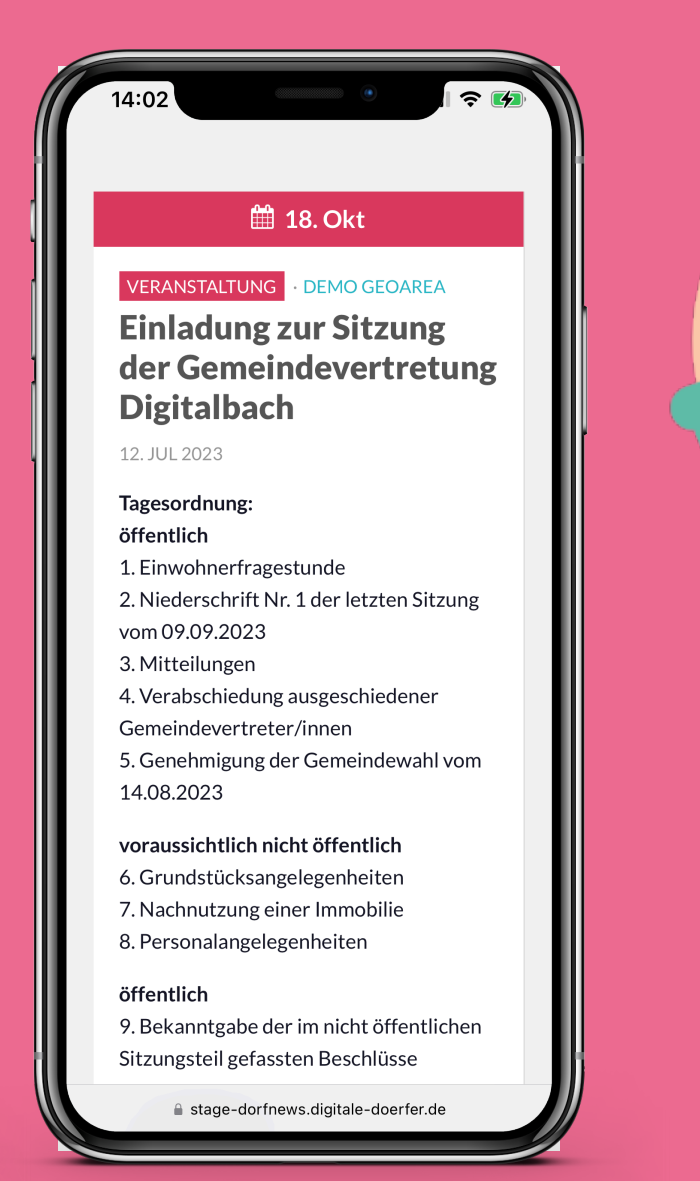

Durch Einbindung von Websites wie z.B. der LandNews und DorfNews haben die Bürger\*innen einen Überblick über bevorstehende Veranstaltungen.

#### Sortiere die Events

31

Vereinfache deine Suche nach Events und lass sie dir in deiner gewählten Sortierung anzeigen.

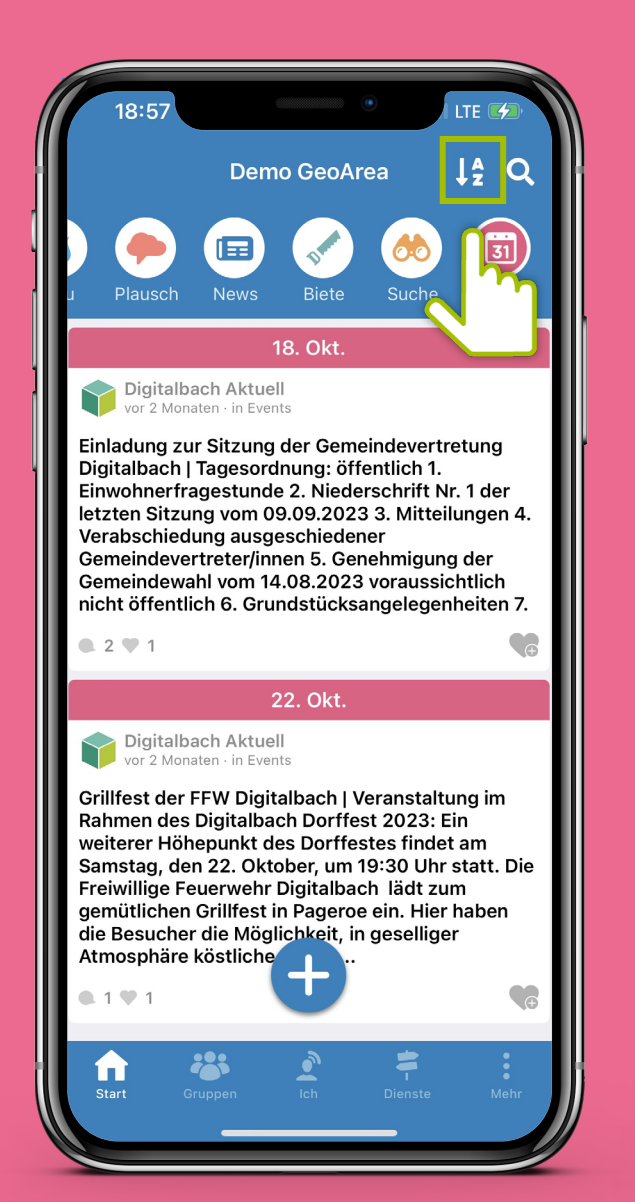

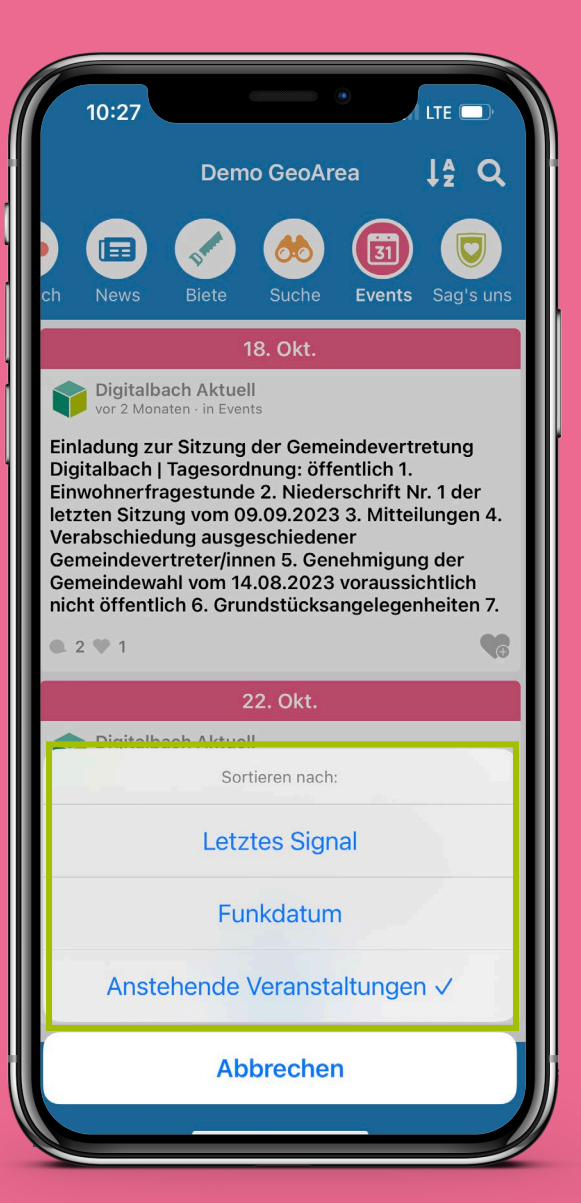

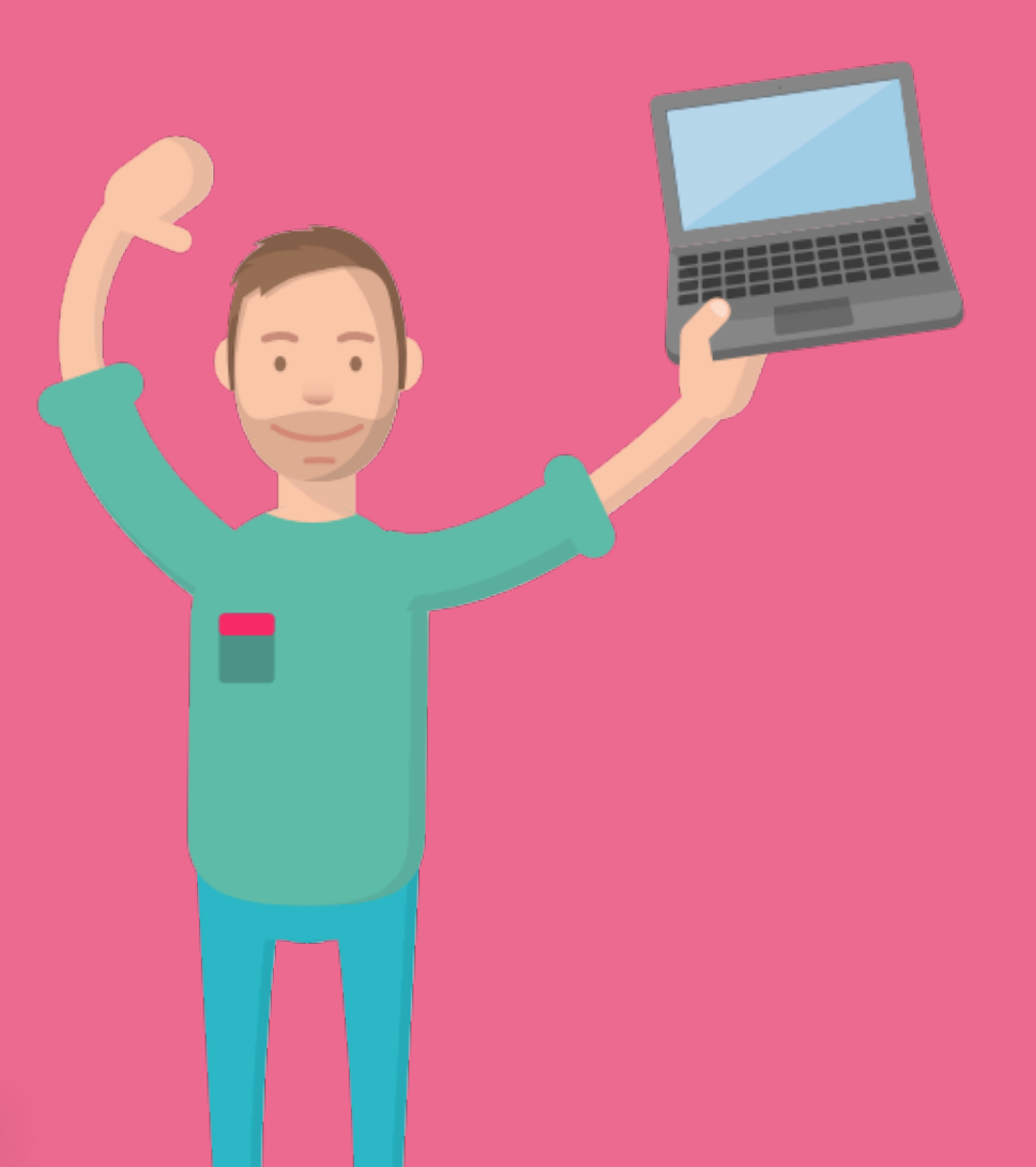

### Event erstellen

31

#### Erstelle deine eigenen Events mit nur wenigen Klicks! Füge ein Anzeigebild und den Veranstaltungsort hinzu.

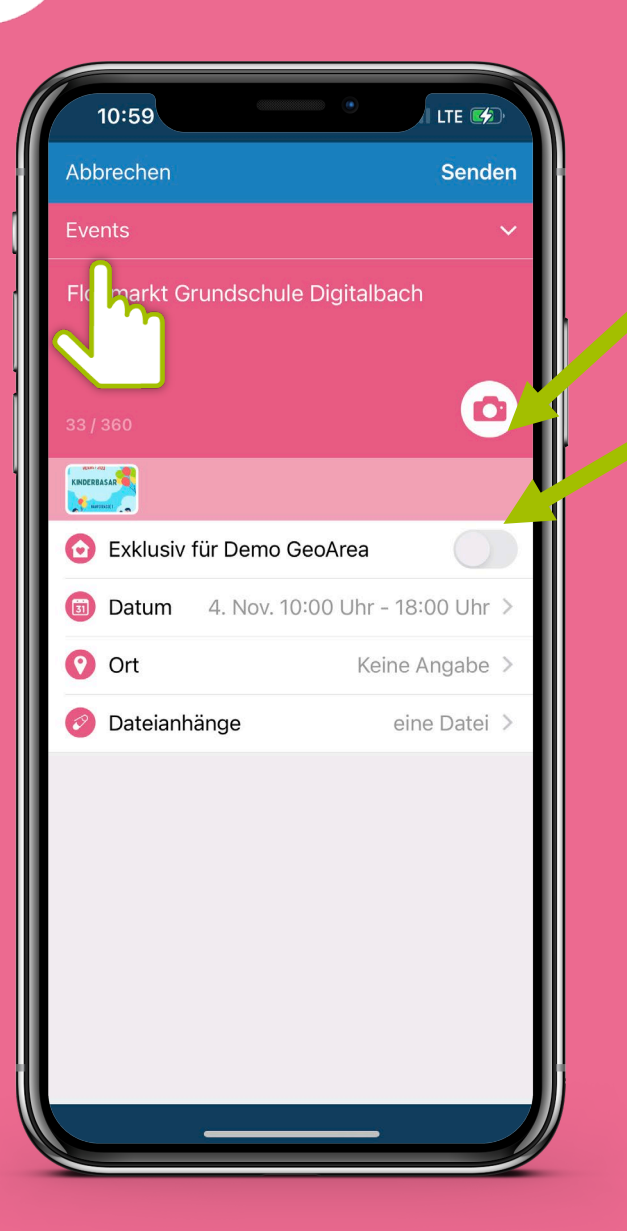

Anzeigebild der Veranstaltung einstellen

Exklusiv für deine Heimatgemeinde erstellen oder für alle im Radius freigeben

#### Ort festlegen

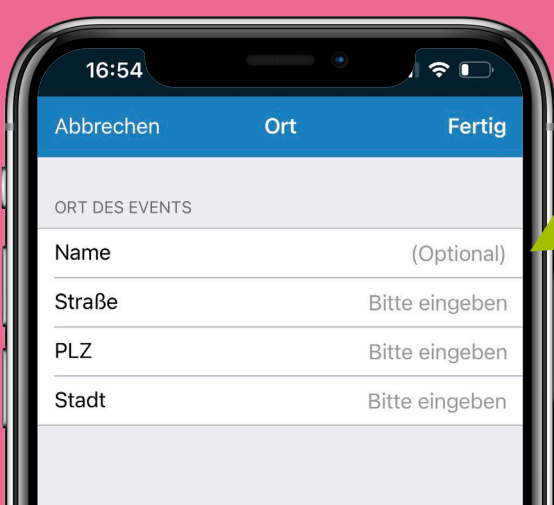

Optional kannst du auch den Namen hinzufügen

### Event erstellen

31

Erstelle deine eigenen Events mit nur wenigen Klicks! So wählst du Datum und Uhrzeit aus.

| 10:59       | •                   | I LTE 🚱      |
|-------------|---------------------|--------------|
| Abbrechen   |                     | Senden       |
| Events      |                     | ~            |
| Flormarkt G | rundschule Digitalb | ach          |
|             |                     |              |
| O Exklusiv  | für Demo GeoArea    |              |
| 🗊 Datum     | 4. Nov. 10:00 Uhr - | 18:00 Uhr >  |
| 🕐 Ort       | Kei                 | ne Angabe >  |
| 📀 Dateianh  | änge                | eine Datei > |
|             |                     |              |

Anzeigebild der Veranstaltung einstellen

Exklusiv für deine Heimatgemeinde erstellen oder für alle im Radius freigeben

> Wähle "Ganztags" oder definiere einen festgelegten Zeitraum

#### Datum eingeben

| 16:49           |            | .11 🗢 🕞    |
|-----------------|------------|------------|
| Abbrechen       | Datum      | Fertig     |
| Ganztags        |            |            |
| BEGINN UND ENDE | DES EVENTS |            |
| Beginn          |            | 11.09.2023 |
| Ende            |            | 11.09.2023 |
|                 |            |            |

#### Uhrzeit festlegen

| 16:49             |       | .ıl 🗢 🕞    |
|-------------------|-------|------------|
| Abbrechen         | Datum | Fertig     |
| Ganztags          |       |            |
| BEGINN DES EVENTS | 6     |            |
| Beginn            |       | 11.09.2023 |
| Uhrzeit           |       | 17:00 Uhr  |
| ENDE DES EVENTS   |       |            |
| Ende              |       | 11.09.2023 |
| Uhrzeit           |       | 18:00 Uhr  |
|                   |       |            |
|                   |       |            |
|                   |       |            |
|                   |       |            |

**Event erstellen** 

31

Du willst den Programmflyer oder zusätzliche Dateien teilen? Kein Problem, diese können als Anhänge hinzugefügt werden.

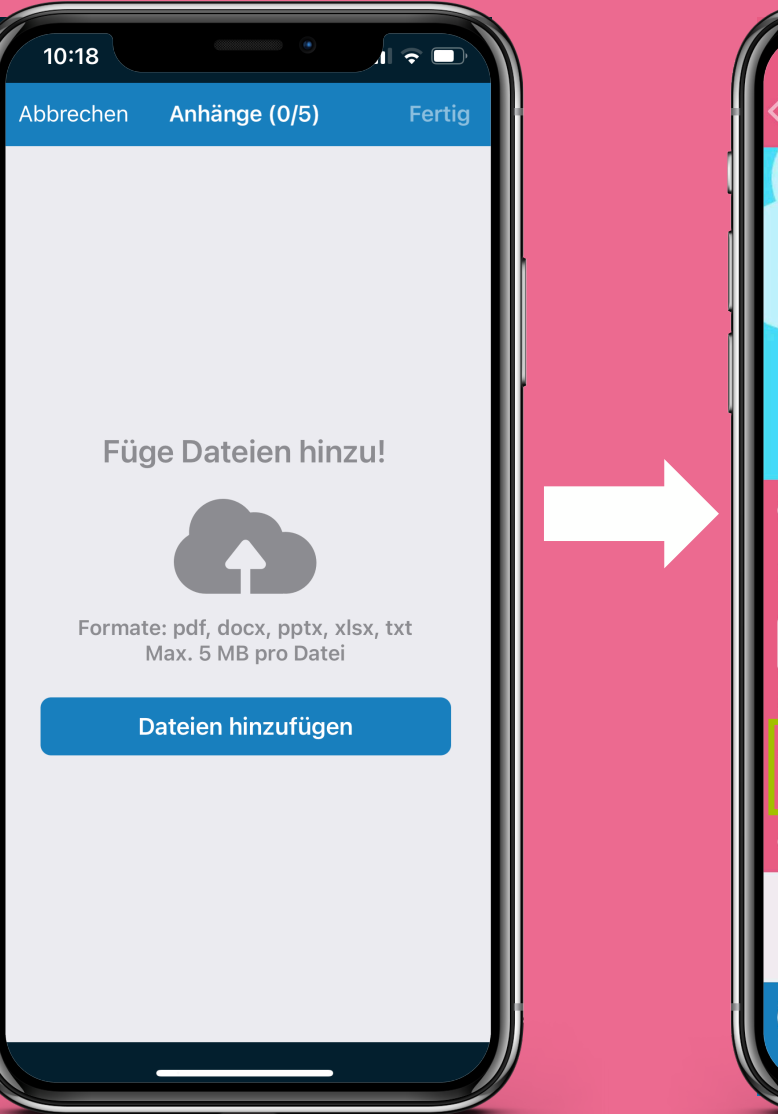

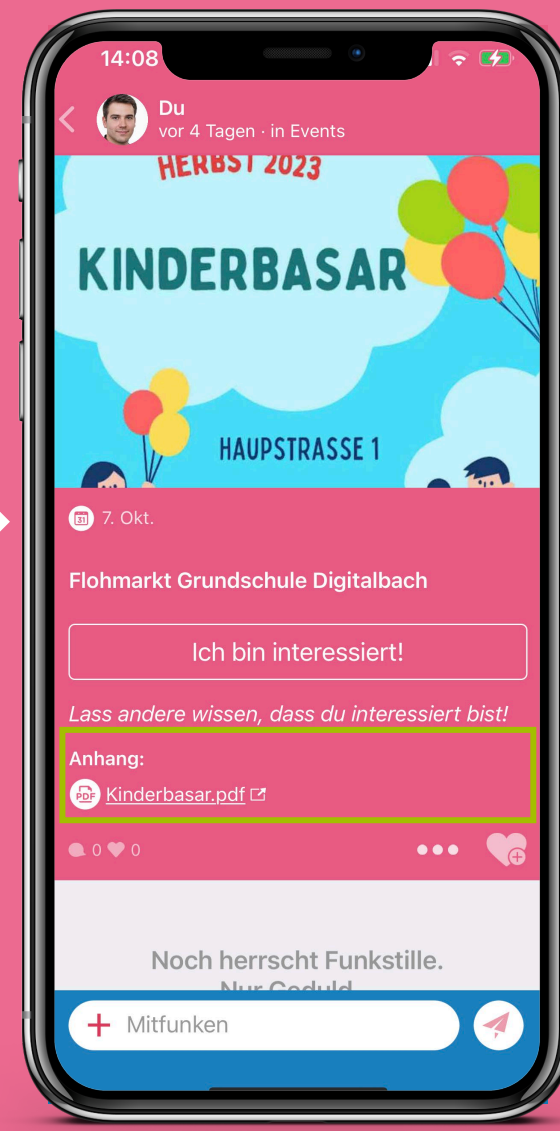

## **Funkkanal: Gruppen**

#### In Gruppen können sich Bürger\*innen über ihre Herzensthemen mit Gleichgesinnten in der Gemeinde austauschen!

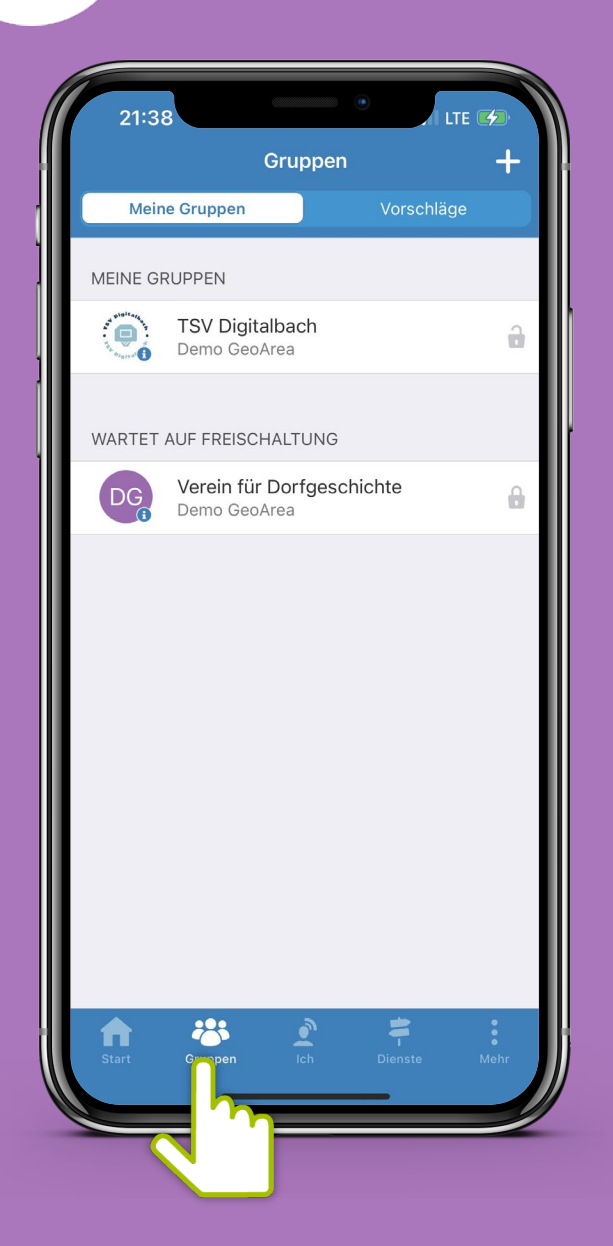

Im Menüpunkt "Gruppen" können die Gruppen eingesehen werden, in denen man bereits aktiv ist sowie Vorschläge für neue aufgerufen werden.

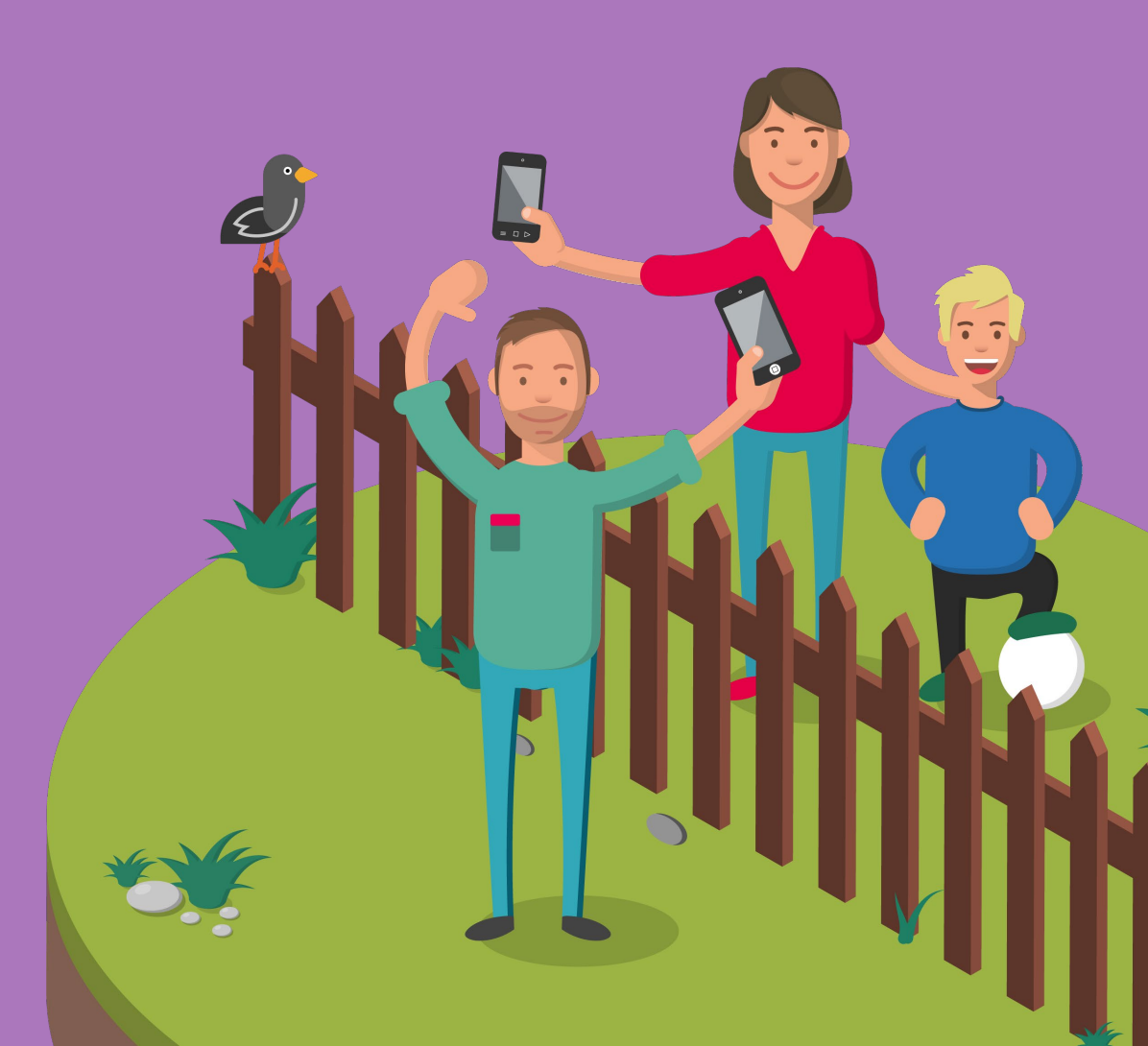

#### Öffentlicher Gruppe beitreten

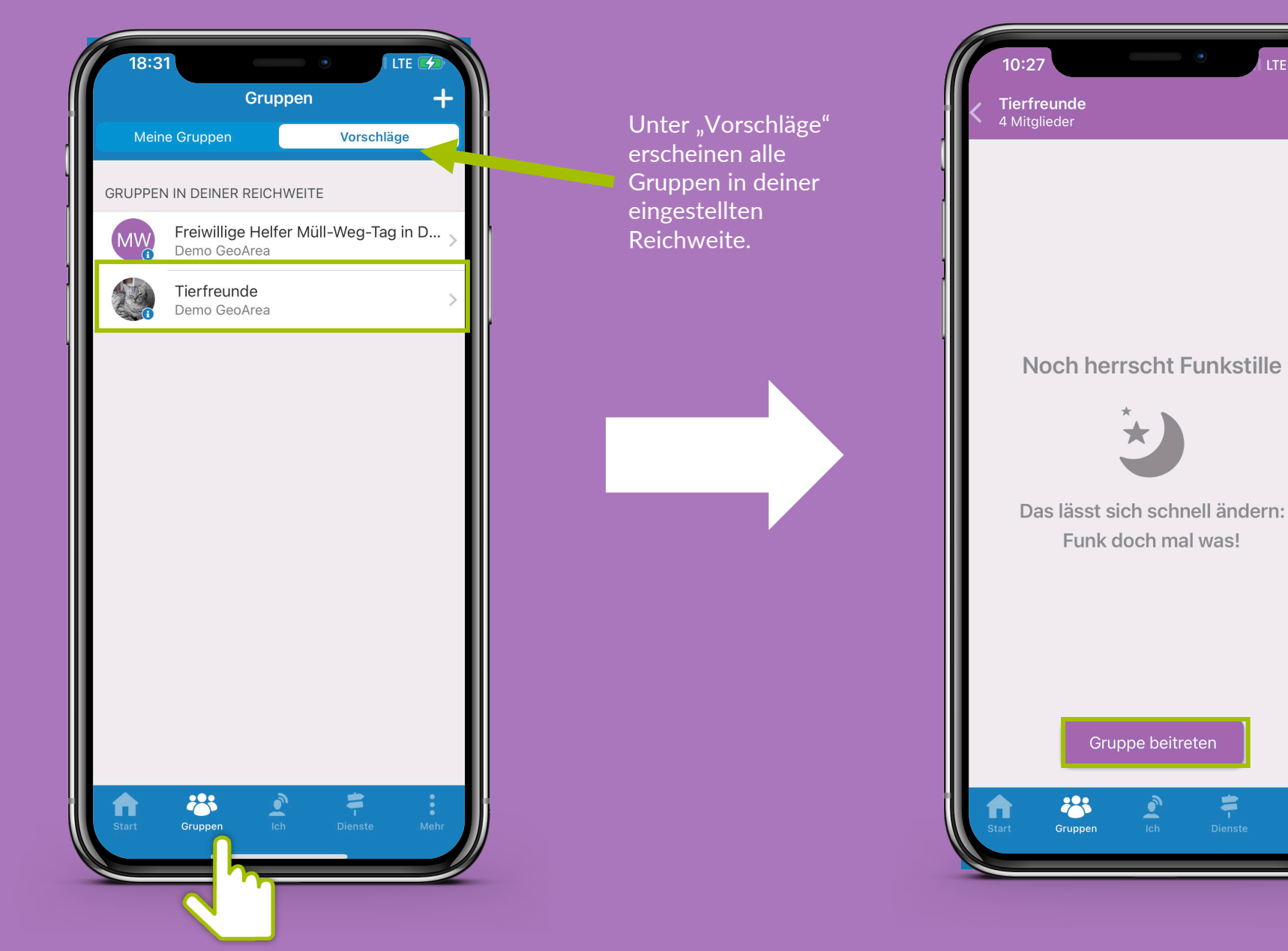

LTE 🗆

#### Geschlossener Gruppe beitreten

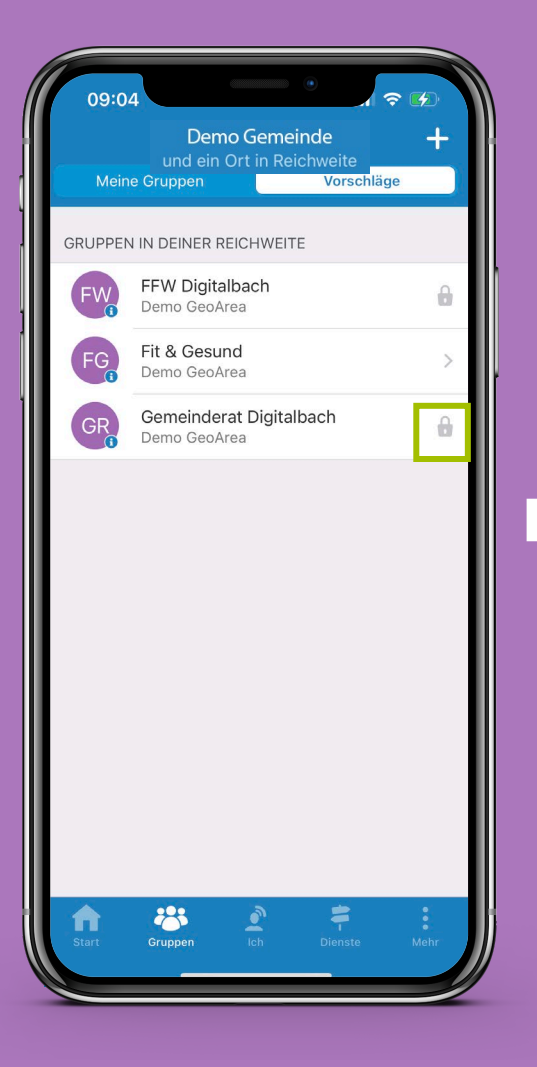

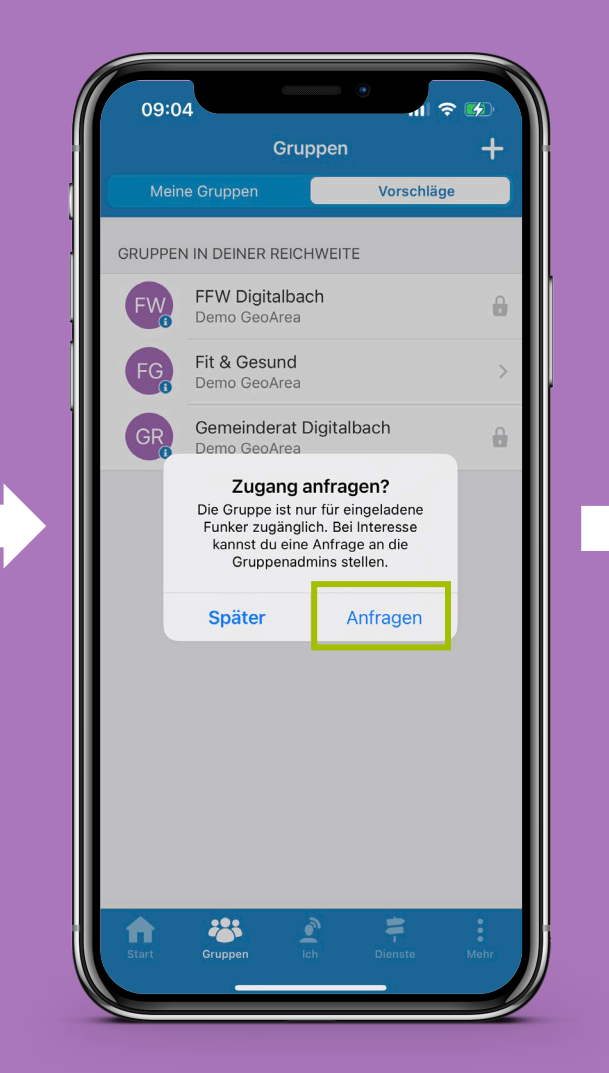

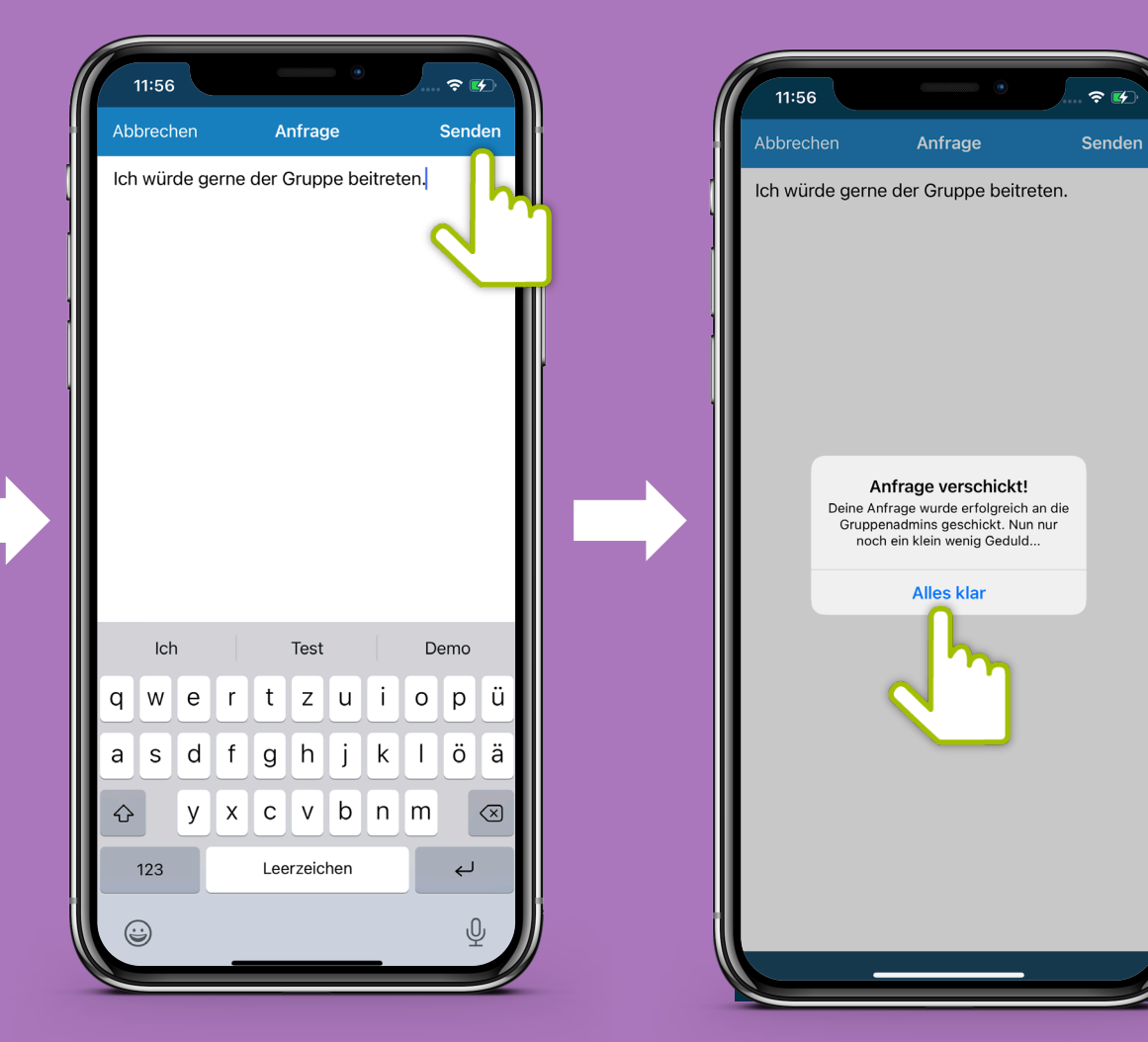

#### Gruppe erstellen

Erstelle deine eigene Gruppe: wähle einen Gruppennamen, die Reichweite und eine Zutrittsangabe – öffentlich oder geschlossen.

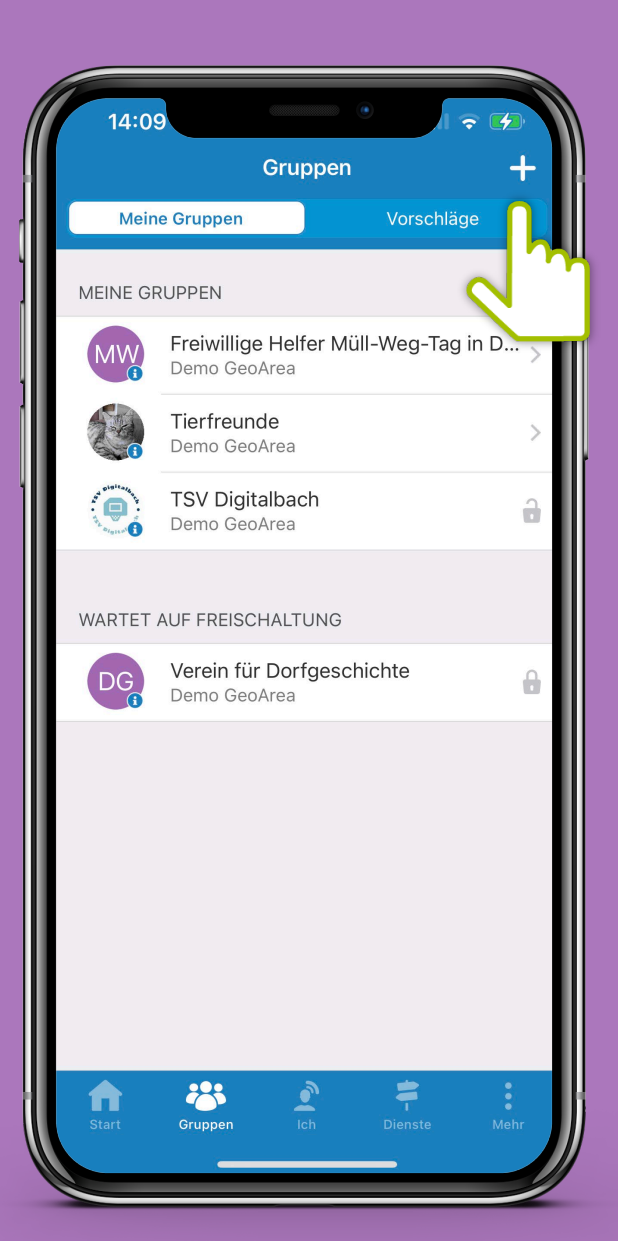

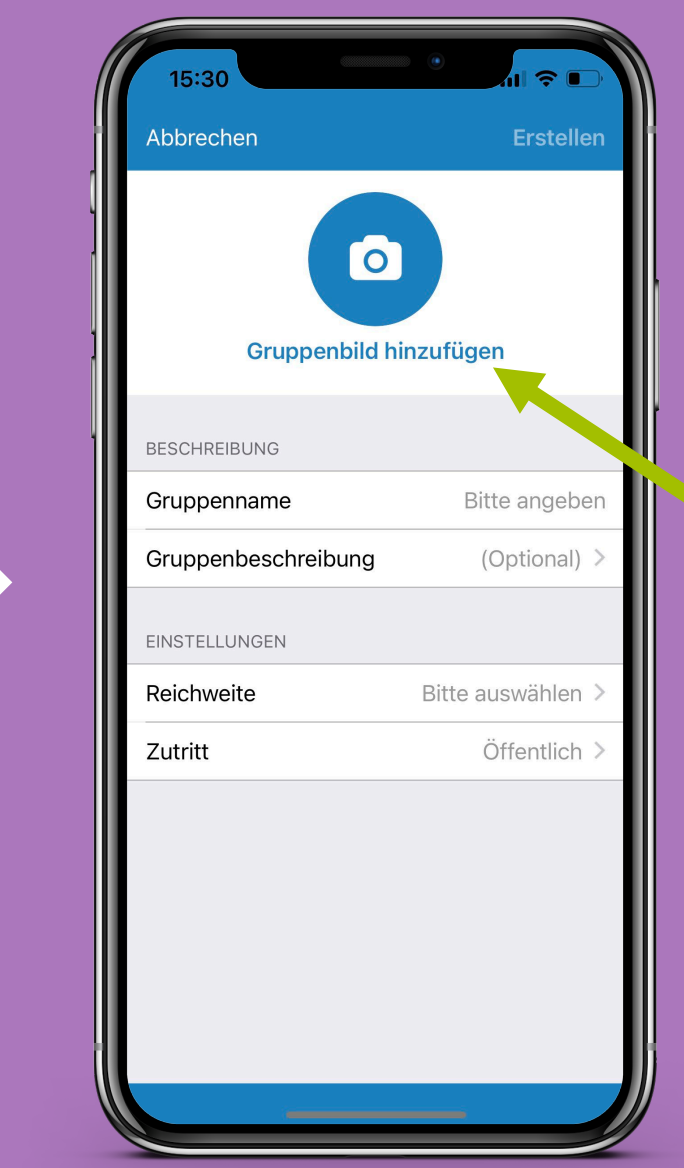

 Optional kann ein Gruppenbild ausgewählt werden

#### Admin einer Gruppe

Wie schalte ich Mitglieder für eine private Gruppe frei?

| 14:36 5G<br>Vorstand Sportverein Digitalbach<br>2 Mitglieder | 14:35 14:35 14:35 14:35 14:35 14:35 14:35 14:35 14:35 14:56 ■   |
|--------------------------------------------------------------|-----------------------------------------------------------------|
| ➢ Eine offene Beitrittsanfrage >                             |                                                                 |
|                                                              | Elisabeth B. schreibt:<br>"Hallo, hier ist Betty, Trainerin von |
| Noch herrscht Funkstille                                     | Nachricht schreiben                                             |
|                                                              | Annehmen                                                        |
| Das lässt sich schnell ändern:<br>Funk doch mal was!         | Ablehnen                                                        |
| Ð                                                            |                                                                 |
| Start Gruppen Ich Dienste Mehr                               |                                                                 |

#### Das sind die Kanäle, die nicht immer freigeschaltet sind

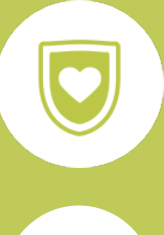

Sag´s Uns: Melde deiner Gemeinde Mängel oder mach Vorschläge

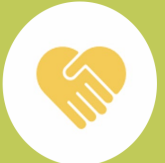

Hilf mit!: Frag nach Hilfe oder biete welche an

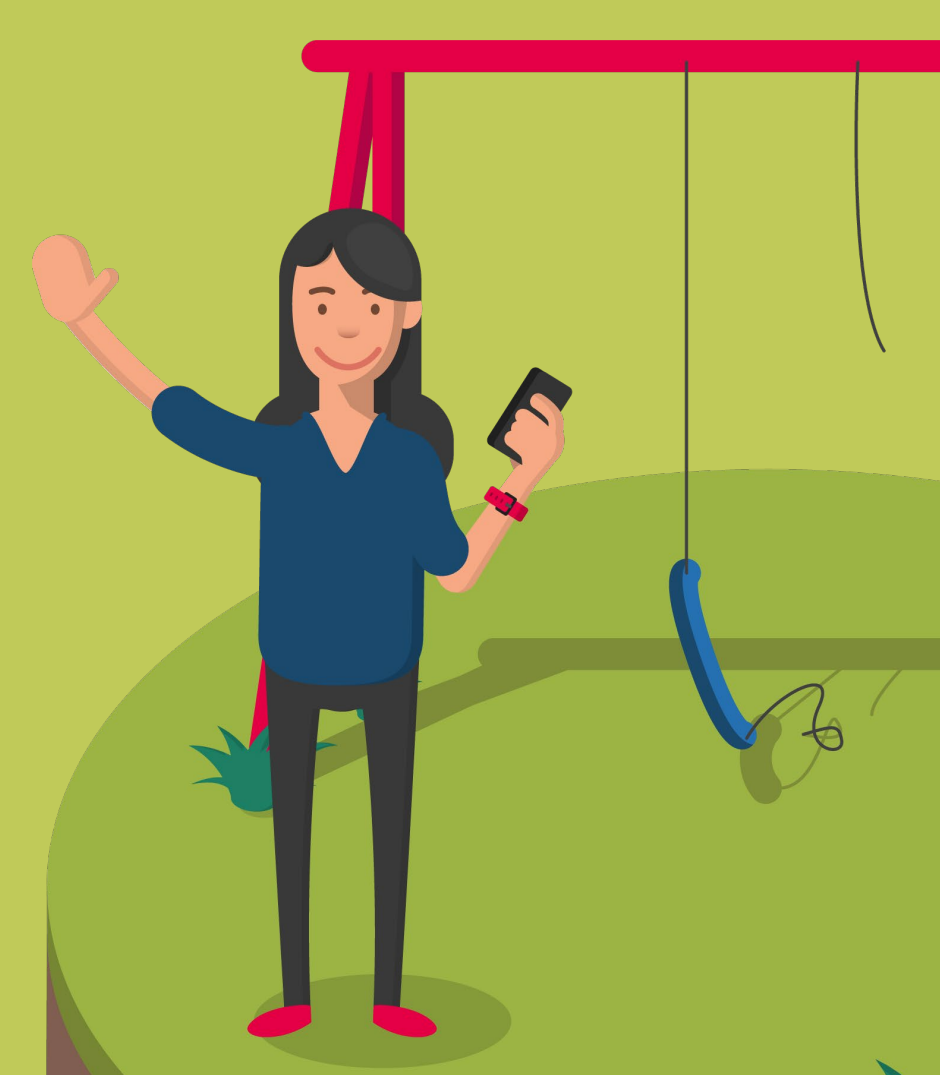

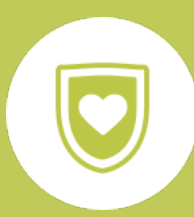

#### Funkkanal: Sag's Uns

Hier können Bürger\*innen der Gemeinde Vorschläge oder Mängel mitteilen. Die Nachricht landet direkt bei der richtigen Ansprechperson.

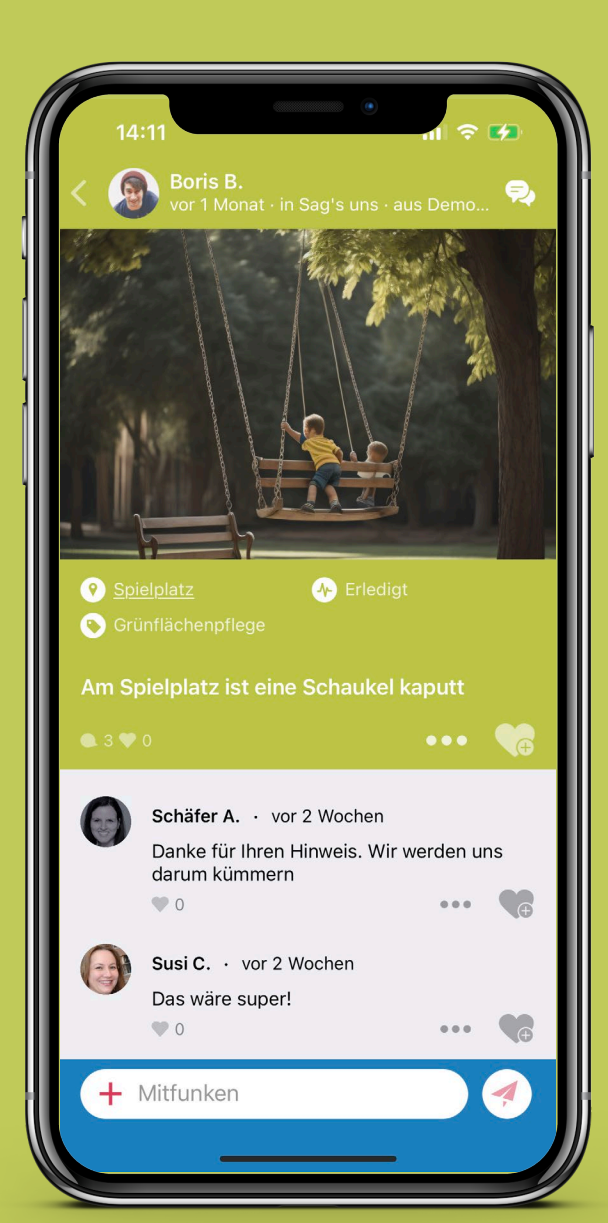

| 14:11                                               | .11 🗢 🚱                     |
|-----------------------------------------------------|-----------------------------|
| Abbrechen<br>Sagʻs uns                              | Senden                      |
| Teile deinen Vorschlag, V<br>Mangel mit der Gemeind | Nunsch oder<br>leverwaltung |
| 0 / 360                                             | •                           |
| 💿 Exklusiv für Demo Ge                              | oArea                       |
| 🕐 Ort                                               | Keine Angabe >              |
| 🚫 Kategorie                                         | Bitte auswählen >           |
| 🤣 Dateianhänge                                      | Keine >                     |
|                                                     |                             |
| l l'm                                               | We                          |
| QWERT                                               | YUIOP                       |
| ASDFG                                               | HJKL                        |
| ◆ Z X C V                                           | B N M 🔇                     |
| 123 😄 space                                         | e return                    |
|                                                     | Ŷ                           |

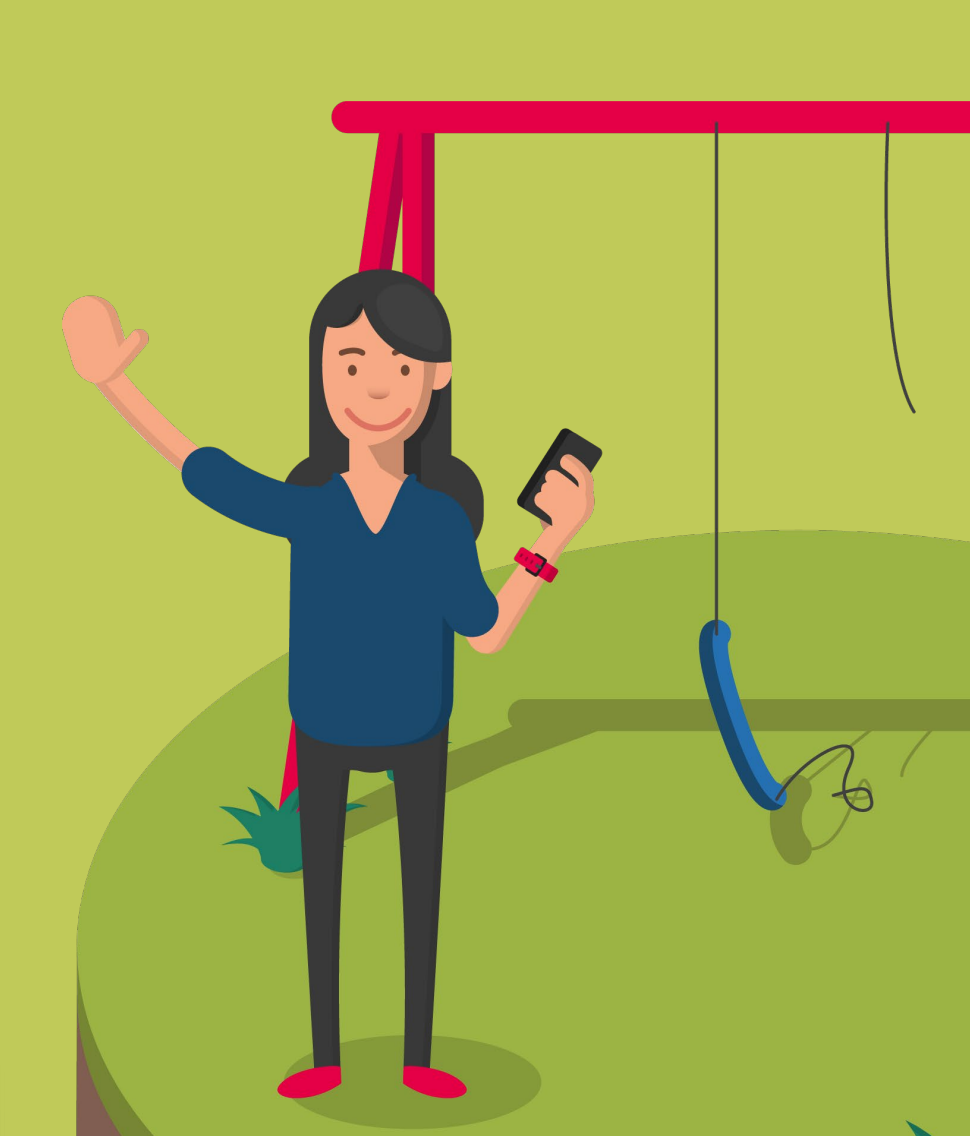

### Übersicht Menüpunkte

Dienste: Hole dir weitere Informationen eir

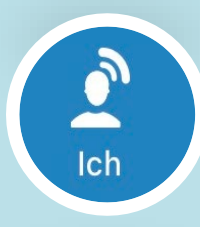

Dienste

Ich: Verschaffe dir einen Überblick über deine Aktivitäten

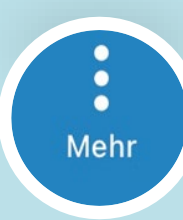

Mehr: Passe deine Einstellungen an

Dienste

Dienste

14:39 Dienste in deiner Umgebung Aktuelles aus Ber... Aktuelles aus Nie... www.bergdorf-hohegei... www.niedersachsen.di.. Moringen Aktuell www.moringen.digital Es gibt keine weiteren Einträge. Dienste n

Im Menüpunkt Dienste gelangst du mit einem Klick auf zusätzliche Informationsseiten.

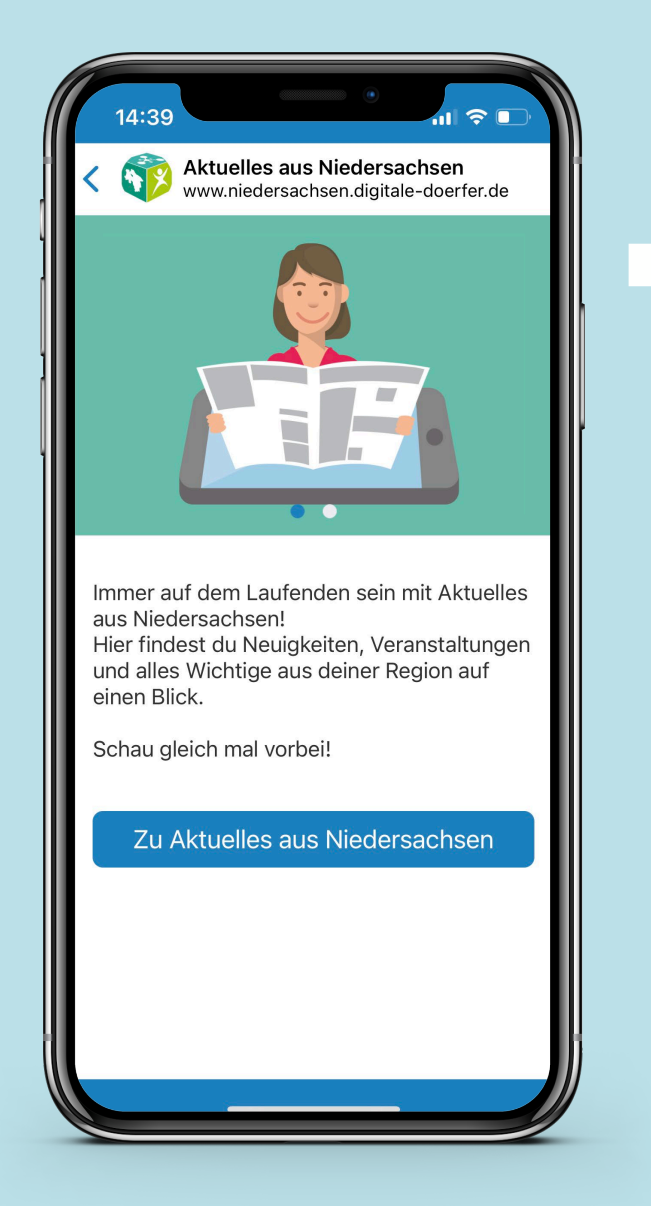

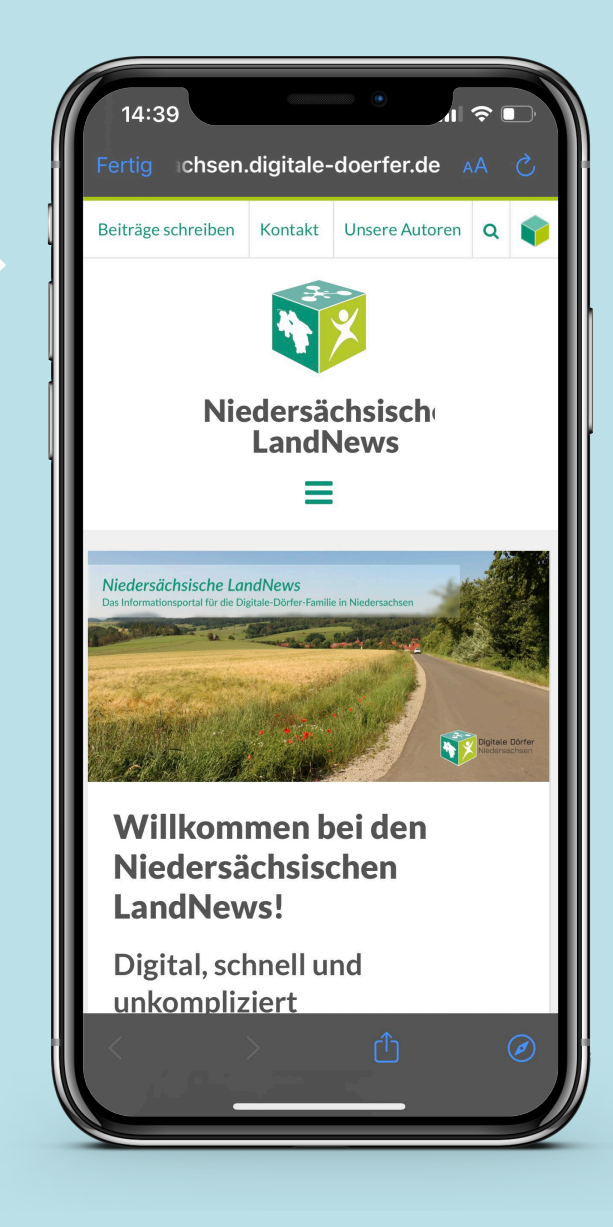

Über das Personen-Symbol kommt man zu seinen Beiträgen, Kommentaren und Privaten Funks.

**Eigener Bereich** 

Ich

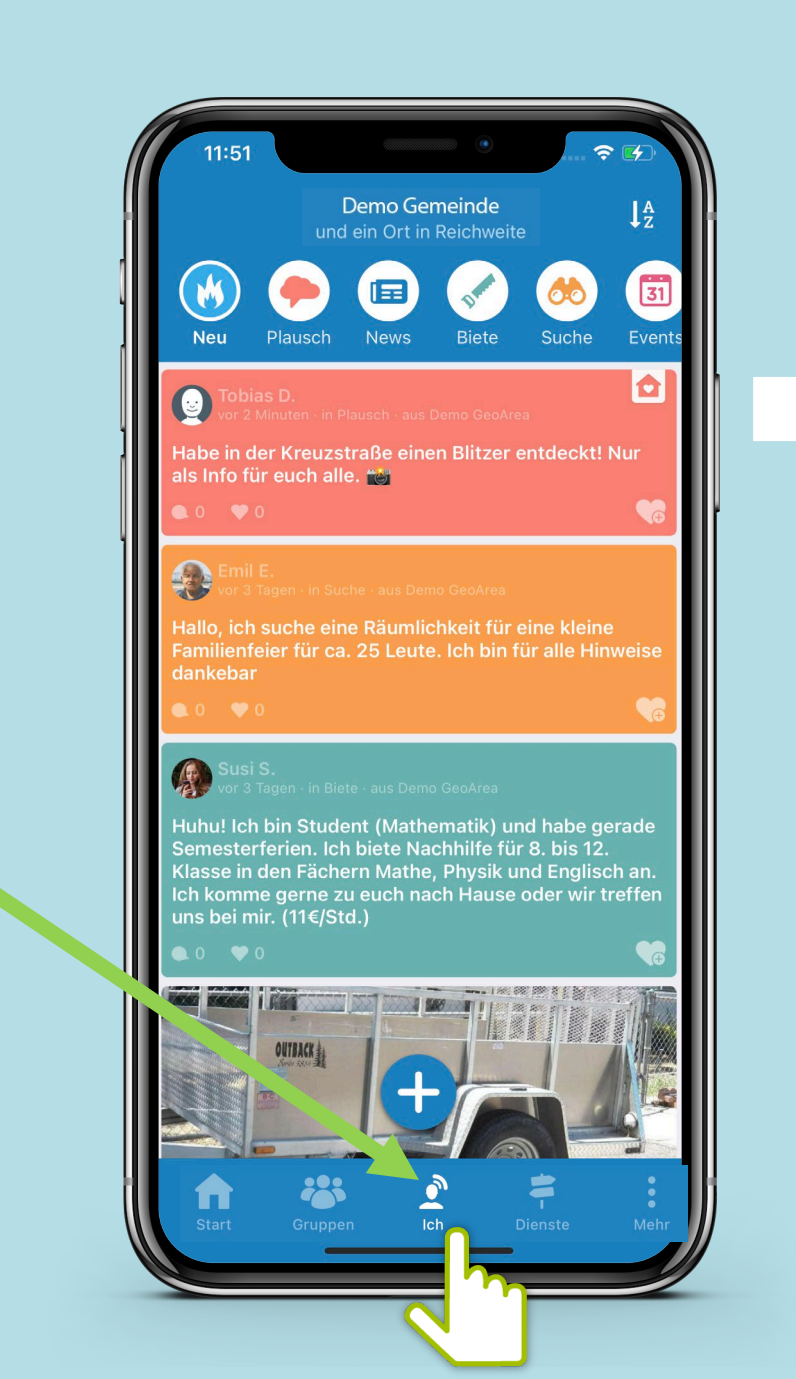

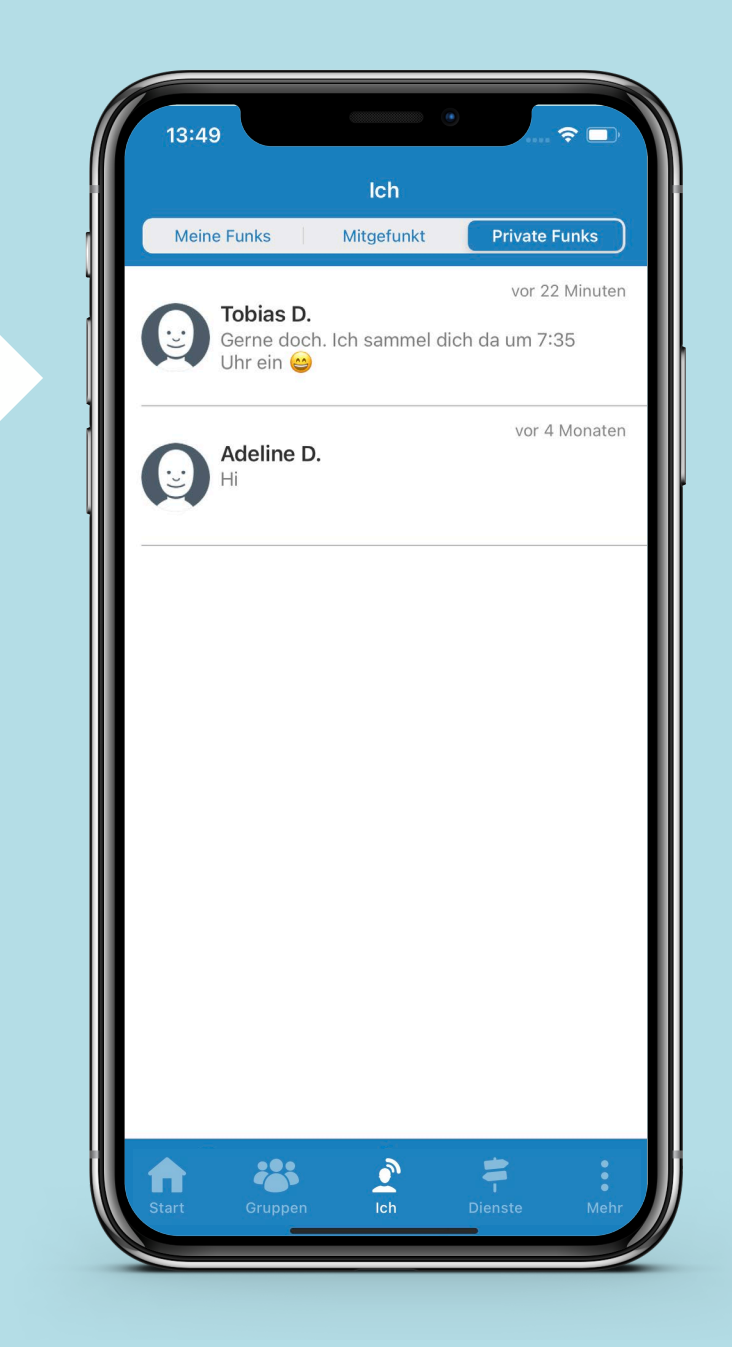

Mehr

| 11:51                                                                               | De                                                                                                    | mo Gemeina                                                                 | de                                                                  | ?  ↓A                                |
|-------------------------------------------------------------------------------------|----------------------------------------------------------------------------------------------------|----------------------------------------------------------------------------|---------------------------------------------------------------------|--------------------------------------|
| Neu                                                                                 | Plausch                                                                                                  | News Bie                                                                   | te Suche                                                            | Events                               |
| Tobia<br>vor 2 N<br>Habe in de<br>als Info fü                                       | s D.<br>finuten - in Plaus<br>er Kreuzstral<br>r euch alle. †                                            | ch - aus Demo G<br>Be einen Blit                                           | ieoArea<br><b>zer entdeck</b>                                       | t! Nur                               |
| Emil I<br>Vor 3 1<br>Hallo, ich<br>Familienfe<br>dankebar                           | E.<br>agen in Suche<br>suche eine F<br>ier für ca. 2!                                                    | aus Demo Geo/<br>täumlichkeit<br>5 Leute. Ich                              | wea<br>für eine klei<br>bin für alle H                              | ine<br>linweise                      |
| Susi &<br>Vor 3 T<br>Huhu! Ich<br>Semester<br>Klasse in o<br>Ich komm<br>uns bei mi | S.<br>agen in Biete - J<br>bin Student<br>ferien. Ich bi<br>den Fächern<br>e gerne zu e<br>r. (11€/Std.) | aus Demo GeoAi<br>(Mathemati<br>ete Nachhilf<br>Mathe, Phys<br>uch nach Ha | ea<br>k) und habe<br>e für 8. bis 1<br>sik und Engli<br>use oder wi | gerade<br>2.<br>sch an.<br>r treffen |
|                                                                                     | OUTBACK &                                                                                                | +                                                                          |                                                                     |                                      |
| Start                                                                               | Gruppen                                                                                                  | Ich                                                                        | Dienste                                                             | Mehr                                 |

Individualisiere deine App, wie sie dir gefällt – unter "Mehr" kannst du Einstellungen zu deinem Profil und den Benachrichtigungen vornehmen und Hilfe anfordern sowie Informationen einholen

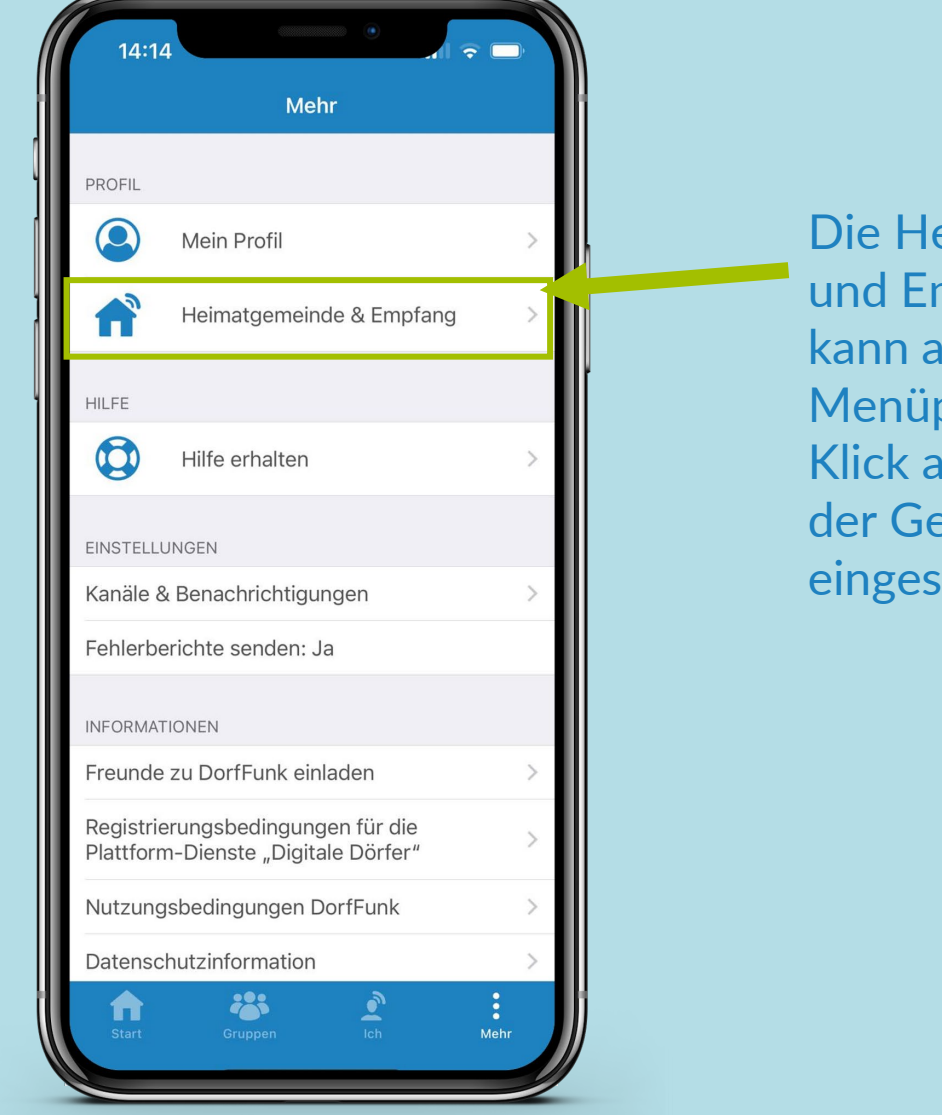

Die Heimatgemeinde und Empfangsstärke kann auch im Menüpunkt Start mit Klick auf den Namen der Gemeinde eingestellt werden.

Mehr

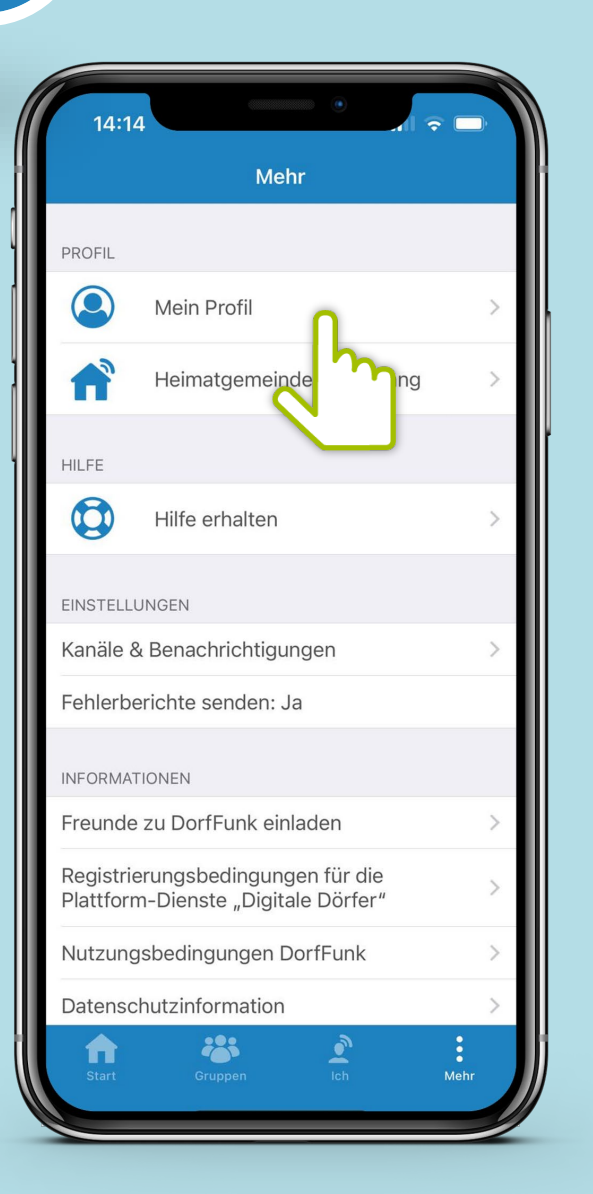

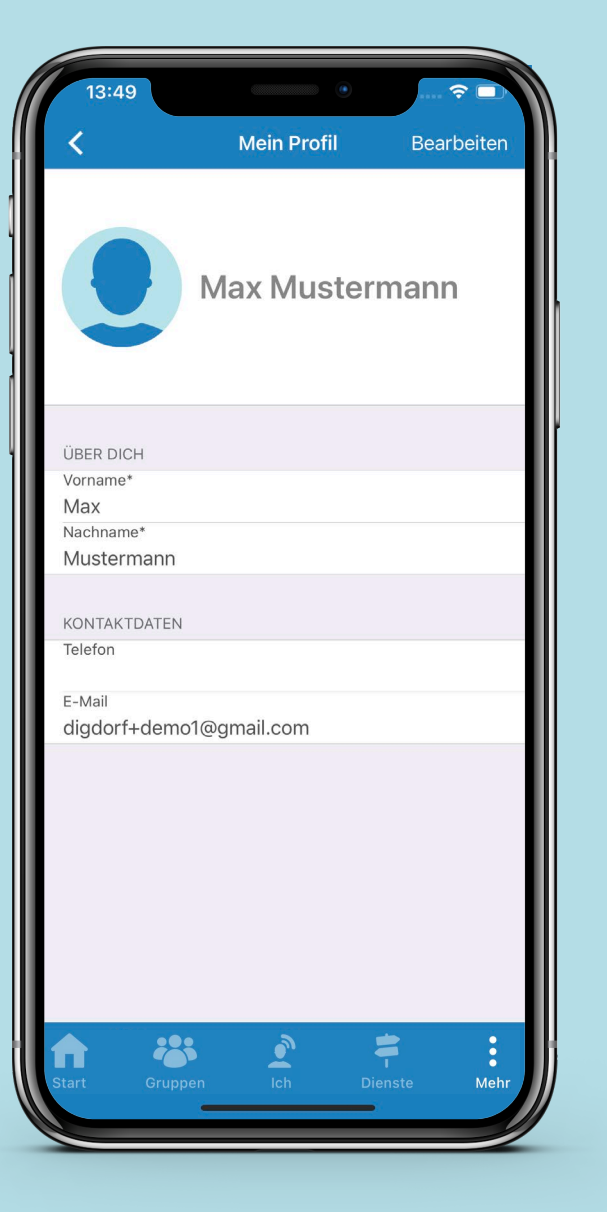

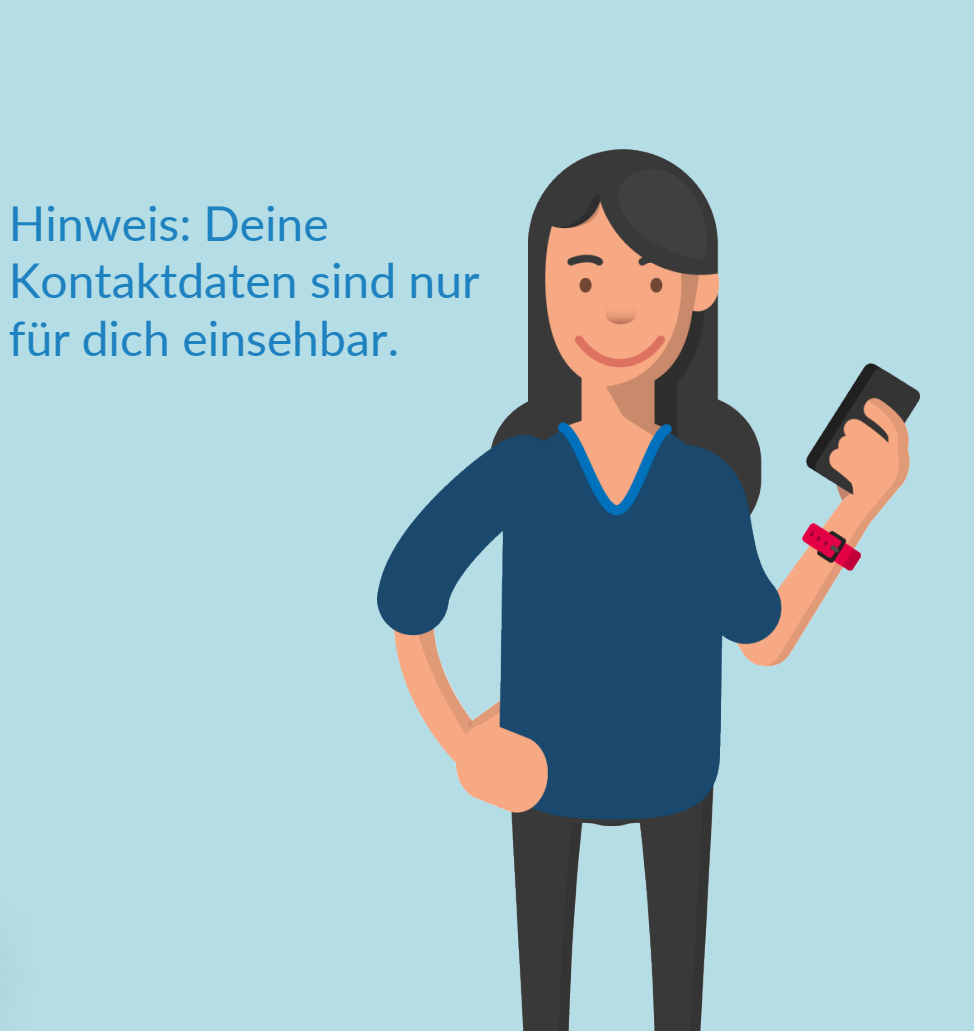

Unter "Mein Profil" kannst du deinen Vor- und Nachnamen und dein Profilbild ändern sowie deine Kontaktdaten eingeben.

Mehr

| Mehr PROFIL Moin Drofil                                               |
|-----------------------------------------------------------------------|
| PROFIL                                                                |
| Moin Drofil                                                           |
|                                                                       |
| Heimatgemeinde & Empfang                                              |
| HILFE                                                                 |
| Hilfe erhalten                                                        |
| EINSTELLUNGEN                                                         |
| Kanäle & Benachrichtigungen                                           |
| Fehlerberichte senden: Ja                                             |
| INFORMATIONEN                                                         |
| Freunde zu DorfFunk einladen                                          |
| Registrierungsbedingungen für die Plattform-Dienste "Digitale Dörfer" |
| Nutzungsbedingungen DorfFunk                                          |
| Datenschutzinformation >                                              |
| Start Gruppen Ich Mehr                                                |

Unter "Heimatgemeinde & Empfang" kannst du deine Heimatgemeinde und die gewünschte Empfangsstärke anpassen.

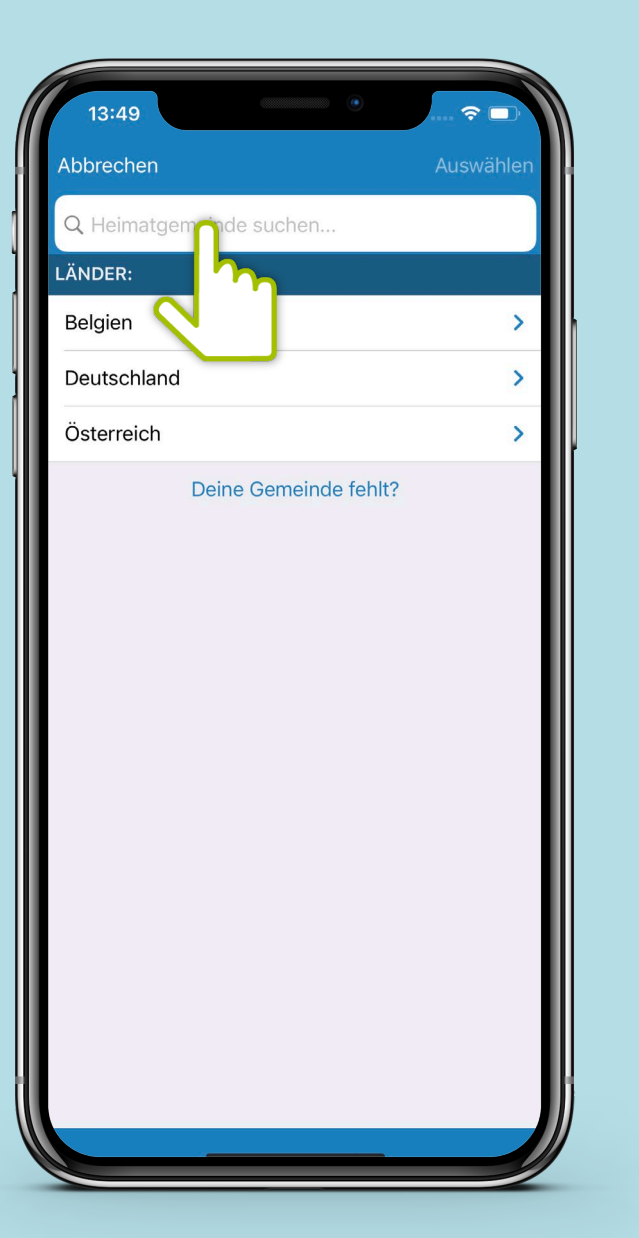

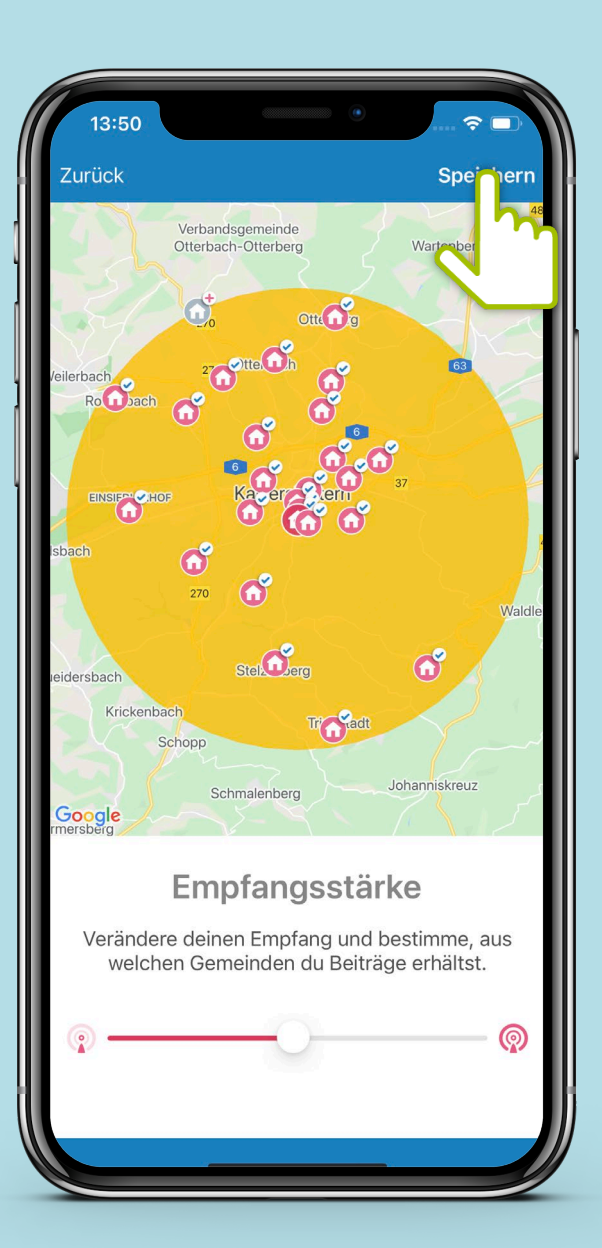

0

Mehr

| 14:14                  |                                                        |    |
|------------------------|--------------------------------------------------------|----|
|                        | Mehr                                                   |    |
| PROFIL                 |                                                        |    |
|                        | Mein Profil                                            | >  |
|                        | Heimatgemeinde & Empfang                               | >  |
| HILFE                  |                                                        |    |
|                        | Hilfe erhalten                                         | >  |
| EINSTELLU              |                                                        | 1  |
| Kanäle &               | Benachrichtigungen                                     | >  |
| Fehlerbe               | richte senden: Ja                                      |    |
| INFORMATI              | ONEN                                                   |    |
| Freunde                | zu DorfFunk einladen                                   | >  |
| Registrie<br>Plattform | rungsbedingungen für die<br>-Dienste "Digitale Dörfer" | >  |
| Nutzungs               | sbedingungen DorfFunk                                  | >  |
| Datensch               | nutzinformation                                        | >  |
| Start                  | Gruppen Ich Me                                         | hr |

Unter "Hilfe erhalten" kannst du nach deinem Problem suchen und erhältst eine detaillierte Anleitung zur Lösung.

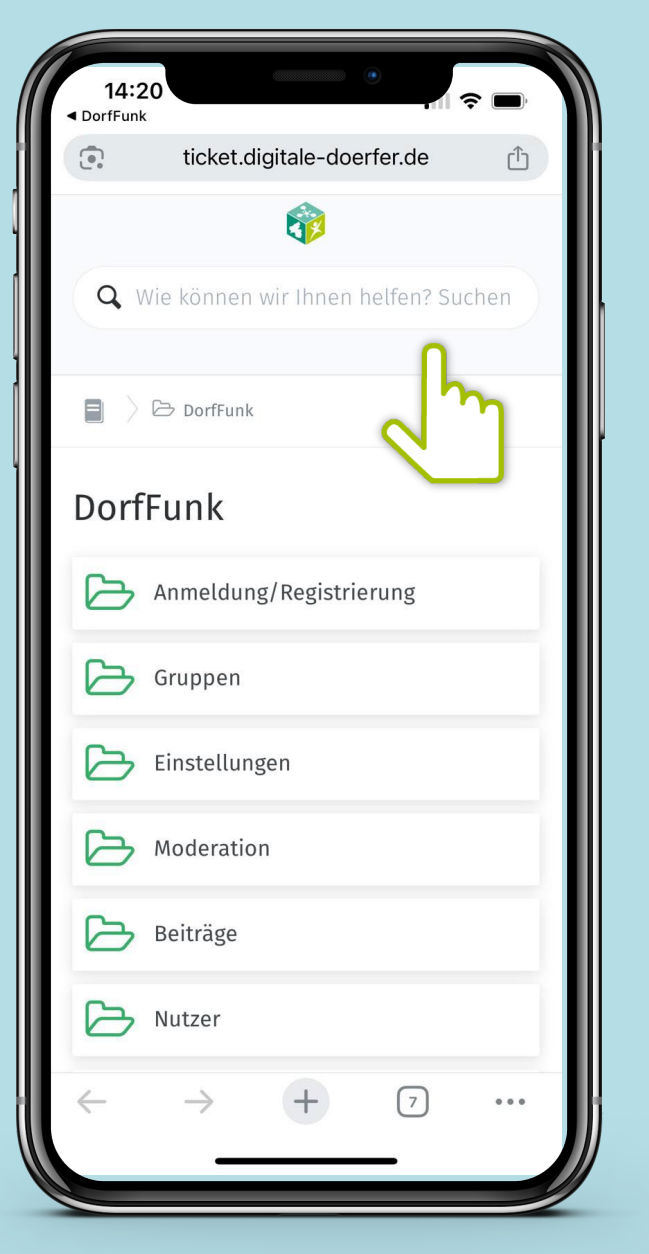

Mehr

Unter "Kanäle & Benachrichtigungen" kannst du auswählen, welche Kanäle du in DorfFunk sehen möchtest

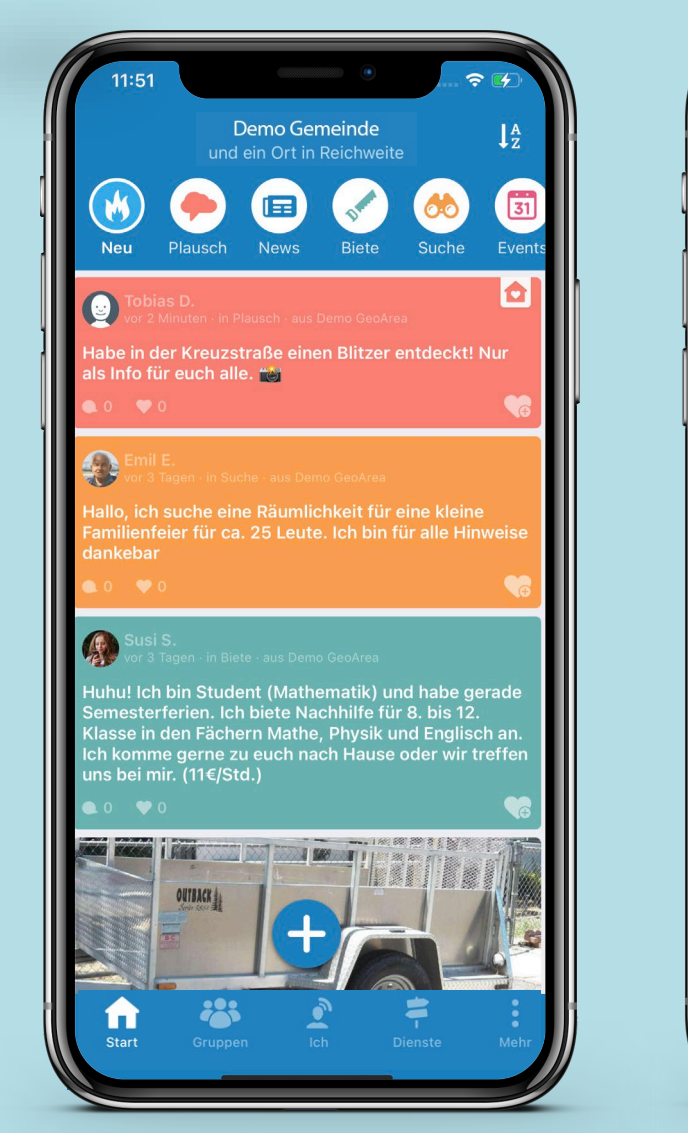

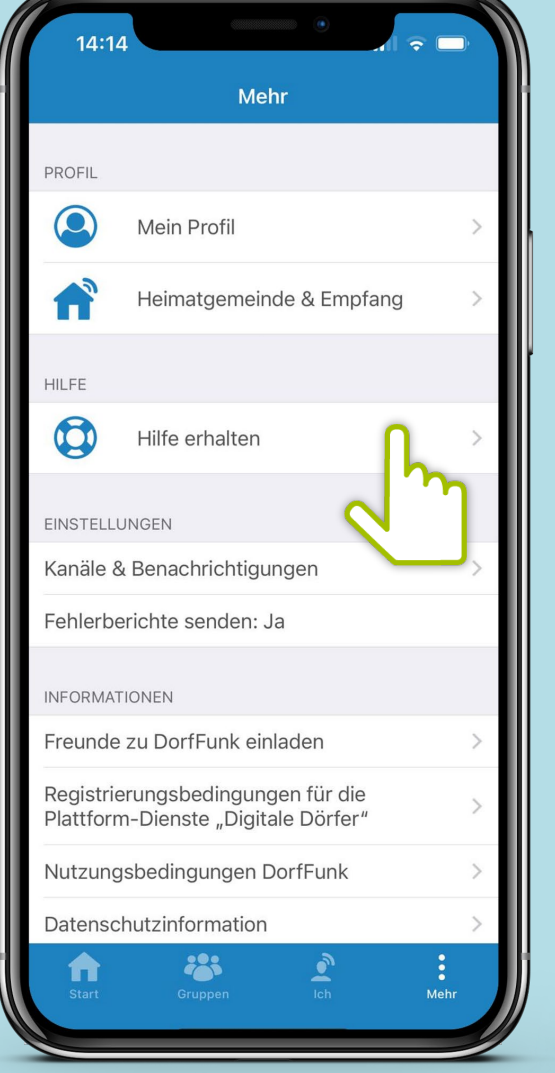

![](_page_37_Picture_4.jpeg)

Über die Schalter können die einzelnen Kanäle aktiviert werden.

Mehr

Unter "Kanäle & Benachrichtigungen" kannst du deine Push-Mitteilungen außerhalb der App einstellen.

![](_page_38_Figure_2.jpeg)

![](_page_38_Picture_3.jpeg)

![](_page_38_Picture_4.jpeg)

Über die Schalter können die einzelnen Kanäle und Benachrichtigunge aktiviert werden.

Mehr

![](_page_39_Figure_1.jpeg)

Unter "Informationen" kannst du verschiedene Informationen anfordern, wie zum Beispiel die Datenschutzinformationen.

Unter "Konto" kannst du verschiedene Änderungen vornehmen, beispielsweise ein neues Passwort festlegen.

## Viel Spaß beim Funken

Dorf held